# IM3 PRO X

# INSTRUCTIONS FOR USE

PRO X – Instructions for use

# **CONTENTS**

| 1 EXTRAORDINARY DENTISTRY                                 | 7  |
|-----------------------------------------------------------|----|
| 2 Installation                                            | 8  |
| 3 Operation                                               | 10 |
| 3.1 General                                               | 10 |
| 3.2 Switch the unit on                                    | 11 |
| 3.3 Foot control                                          | 11 |
| 3.3.1 Function                                            | 11 |
| 3.4 XO SMART LINK                                         | 12 |
| 3.5 Instrument control                                    | 12 |
| 3.5.1 Foot control of instruments                         | 12 |
| 3.5.2 Instruments on the instrument bridge                | 12 |
| 3.5.3 Instrument bridge display                           | 13 |
| 3.6 Syringe – Luzzani                                     | 13 |
| 3.7 Micromotor – Bien-Air MC3 / Bien-Air MX2              | 13 |
| 3.8 XO OSSEO motor                                        | 14 |
| 3.8.1 Set-up                                              | 15 |
| 3.8.2 Operation                                           | 15 |
| 3.8.3 Implant surgery - operation with Smart Link         | 16 |
| 3.9 Air instrument                                        | 16 |
| 3.10 Ultrasonic scalers                                   | 17 |
| 3.11 iM3 4212 ultrasonic scaler                           | 18 |
| 3.11.1 Changing the instrument                            | 20 |
| 3.11.2 iM3 4212 with antimicrobials and sterile saline    | 21 |
| 3.12 XO ODONTOCURE curing light                           | 22 |
| 3.13 XO Peristaltic Pump                                  | 24 |
| 3.13.1 Disposable irrigation kit                          | 24 |
| 3.13.2 Attaching the pump module                          | 24 |
| 3.13.3 Attaching the irrigation tube                      | 25 |
| 3.13.4 Irrigation bag                                     | 26 |
| 3.13.5 Irrigation reservoir                               | 27 |
| 3.13.6 Designation of instrument                          | 27 |
| 3.13.7 Adjusting the flow level                           | 29 |
| 3.14 Intraoral HD video camera                            | 29 |
| 3.15 Connecting the camera to the computer                | 30 |
| 3.16 Using the camera                                     | 30 |
| 3.17 Operating Light                                      | 31 |
| 3.17.1 Position the light                                 | 31 |
| 3.17.2 Switch the light on and adjust the light intensity | 32 |
| 3.18 HD Display                                           | 33 |
| 3.19 Hand instruments                                     | 34 |
| 3.20 Suction                                              | 35 |
| 3.21 Assistant call                                       | 35 |

|   | 3.22 Sound generator and sounds                                               | .36 |
|---|-------------------------------------------------------------------------------|-----|
|   | 3.23 System messages                                                          | .36 |
|   | 3.24 XO SEAT and XO STOOL                                                     | .36 |
| 4 | Configuration                                                                 | .37 |
|   | 4.1 Configuration of general unit                                             | .37 |
|   | 4.2 Configuration of unit instruments                                         | .38 |
| 5 | Cleaning and infection control                                                | 41  |
|   | 5.1 Cleaning, disinfection and sterilization procedures                       | 41  |
|   | 5.2 Detergents and disinfectants for cleaning and/or disinfection of the unit | 41  |
|   | 5.3 General cleaning of unit surface                                          | .42 |
|   | 5.4 General disinfection of unit surfaces                                     | .42 |
|   | 5.5 Infection control instrument and bridge protection pad                    | .42 |
|   | 5.6 Autoclaving handles                                                       | .42 |
|   | 5.7 Disinfection of instrument hoses and suspensions                          | .43 |
|   | 5.8 Infection control Luzzani syringe                                         | .44 |
|   | 5.9 Infection control Bien-Air micromotors                                    | .44 |
|   | 5.10 Autoclaving of XO OSSEO motor                                            | .44 |
|   | 5.11 Infection control 4212                                                   | .45 |
|   | 5.12 Infection control ODONTOCURE curing light                                | .45 |
|   | 5.13 Infection control other instruments                                      | .46 |
|   | 5.14 Infection control Peristaltic Pump                                       | .46 |
|   | 5.15 Disinfection of light                                                    | .46 |
|   | 5.16 Infection control HD Display                                             | .47 |
|   | 5.16.1 Front panel                                                            | .47 |
|   | 5.17 Disinfection of suction lines                                            | .47 |
|   | 5.17.1 General                                                                | .47 |
|   | 5.17.2 Suction filters                                                        | .49 |
|   | 5.17.3 Replacement of Suction Disinfection cartridge                          | 50  |
|   | 5.18 Disinfection of unit water lines                                         | .51 |
|   | 5.18.1 Overnight water treatment                                              | .51 |
|   | 5.18.2 Intensive water treatment                                              | .52 |
|   | 5.18.3 Replacement of Water Clean cartridge                                   | .53 |
| 6 | Maintenance and repairs                                                       | .55 |
|   | 6.1 Foot control                                                              | .55 |
|   | 6.2 XO OSSEO motor                                                            | .55 |
|   | 6.2.1 Motor repair                                                            | .55 |
|   | 6.3 iM3 4212                                                                  | .55 |
|   | 6.3.1 Handpiece repair                                                        | .55 |
|   | 6.3.2 Tightening / exchanging the ferrite rod                                 | .55 |
|   | 6.4 XO ODONTOCURE                                                             | .56 |
|   | 6.4.1 Handpiece repair                                                        | .56 |
|   | 6.4.2 Manual measurement of curing effectiveness                              | 56  |
|   | 6.5 XO Peristaltic Pump                                                       | .58 |
|   | 6.6 Adjustment of the hand instrument table                                   | .58 |
|   | 6.7 Cuspidor valve - cleaning the course filter                               | .58 |

| 6.8 Flushing of cuspidor drain                                                                                                    | 59                                                                                           |
|----------------------------------------------------------------------------------------------------|----------------------------------------------------------------------------------------------|
| 6.9 Suction hoses                                                                                                    | 59                                                                                           |
| 6.10 Air and Amalgam separator                                                                                                    | 59                                                                                           |
| 6.10.1 Dürr CS1 Combi-Sepamatic – Air separator                                                                                                    | 59                                                                                           |
| 6.10.2 Dürr CAS 1 Combi-Separator – Air and amalgam separator                                                                                                    | 59                                                                                           |
| 6.11 Coin cell battery                                                                                                    | 60                                                                                           |
| 7 Unit messages and remedial actions                                                                                                    | 61                                                                                           |
| 7.1 Error messages                                                                                                    | 61                                                                                           |
| 7.2 Service messages and remedial actions                                                                                                    | 62                                                                                           |
| 8 Preventive service, safety inspections and repairs                                                                                                    | 63                                                                                           |
| 8.1 General                                                                                                    | 63                                                                                           |
| 8.2 Preventive service and safety inspection                                                                                                    | 63                                                                                           |
| 8.2.1 Preventive service and safety inspection A – 12, 36 etc. months after installation                                                                                                    | 63                                                                                           |
| 8.2.2 Preventive service and safety inspection B – 24, 48 etc. months after installation                                                                                                    | 63                                                                                           |
| 8.2.3 Service notification                                                                                                    | 63                                                                                           |
| 8.3 Adjustment of the arm systems                                                                                                    | 64                                                                                           |
| 8.4 Adjustment of balanced instrument suspension arms                                                                                                    | 64                                                                                           |
| 8.5 Replacement of operating light source                                                                                                    | 64                                                                                           |
| 8.6 HD Display                                                                                                    | 64                                                                                           |
| 9 Infection control and maintenance checklist                                                                                                    | 65                                                                                           |
|                                                                                                    |                                                                                              |
| 10 Accessories, detachable parts and consumables                                                                                                    | 67                                                                                           |
| 10 Accessories, detachable parts and consumables                                                                                                    | 67<br>67                                                                                     |
| 10 Accessories, detachable parts and consumables<br>10.1 Accessories<br>10.2 Detachable parts                                                                                                    | 67<br>67<br>67                                                                               |
| 10 Accessories, detachable parts and consumables<br>10.1 Accessories<br>10.2 Detachable parts<br>10.3 Consumables                                                                                                    | 67<br>67<br>67<br>68                                                                         |
| 10 Accessories, detachable parts and consumables<br>10.1 Accessories<br>10.2 Detachable parts<br>10.3 Consumables<br>11 Legal                                                                                                    | 67<br>67<br>67<br>68<br>69                                                                   |
| 10 Accessories, detachable parts and consumables<br>10.1 Accessories<br>10.2 Detachable parts<br>10.3 Consumables<br>11 Legal<br>11.1 Modification of the equipment                                                                                                    | 67<br>67<br>67<br>68<br>69<br>69                                                             |
| <ul> <li>10 Accessories, detachable parts and consumables</li></ul>                                                                                                    | 67<br>67<br>68<br>69<br>69<br>69                                                             |
| <ul> <li>10 Accessories, detachable parts and consumables</li></ul>                                                                                                    | 67<br>67<br>68<br>69<br>69<br>69<br>69                                                       |
| <ul> <li>10 Accessories, detachable parts and consumables</li></ul>                                                                                                    | 67<br>67<br>68<br>69<br>69<br>69<br>69<br>70                                                 |
| <ul> <li>10 Accessories, detachable parts and consumables</li></ul>                                                                                                    | 67<br>67<br>68<br>69<br>69<br>69<br>69<br>69<br>70<br>70                                     |
| 10 Accessories, detachable parts and consumables                                                                                                    | 67<br>67<br>68<br>69<br>69<br>69<br>69<br>70<br>70<br>70                                     |
| 10 Accessories, detachable parts and consumables                                                                                                    | 67<br>67<br>68<br>69<br>69<br>69<br>69<br>70<br>70<br>70                                     |
| 10 Accessories, detachable parts and consumables                                                                                                    | 67<br>67<br>68<br>69<br>69<br>69<br>69<br>70<br>70<br>70<br>70<br>70                         |
| 10 Accessories, detachable parts and consumables                                                                                                    | 67<br>67<br>68<br>69<br>69<br>69<br>69<br>70<br>70<br>70<br>70<br>70                         |
| <ul> <li>10 Accessories, detachable parts and consumables.</li> <li>10.1 Accessories.</li> <li>10.2 Detachable parts.</li> <li>10.3 Consumables.</li> <li>11 Legal.</li> <li>11.1 Modification of the equipment.</li> <li>11.2 Warranty.</li> <li>11.3 Expected Service Life.</li> <li>11.4 3<sup>rd</sup> Party instruments and accessories.</li> <li>11.5 Product updates.</li> <li>11.6 Firmware version.</li> <li>11.7 Marking plate</li> <li>11.8 Other labels.</li> <li>11.9 Product disposal information</li> <li>12 Symbols.</li> </ul>                                                                                 | 67<br>67<br>68<br>69<br>69<br>69<br>70<br>70<br>70<br>70<br>70<br>71                         |
| <ul> <li>10 Accessories, detachable parts and consumables.</li> <li>10.1 Accessories.</li> <li>10.2 Detachable parts.</li> <li>10.3 Consumables</li> <li>11 Legal.</li> <li>11.1 Modification of the equipment.</li> <li>11.2 Warranty.</li> <li>11.3 Expected Service Life.</li> <li>11.4 3<sup>rd</sup> Party instruments and accessories.</li> <li>11.5 Product updates.</li> <li>11.6 Firmware version.</li> <li>11.7 Marking plate</li> <li>11.8 Other labels.</li> <li>11.9 Product disposal information</li> <li>12 Symbols.</li> <li>13 Dimensions and technical data.</li> </ul>                                       | 67<br>67<br>68<br>69<br>69<br>69<br>69<br>70<br>70<br>70<br>70<br>70<br>71<br>73             |
| <ul> <li>10 Accessories, detachable parts and consumables</li></ul>                                                                                                    | 67<br>67<br>68<br>69<br>69<br>69<br>69<br>70<br>70<br>70<br>70<br>70<br>70<br>71<br>73<br>73 |
| 10 Accessories, detachable parts and consumables.         10.1 Accessories.         10.2 Detachable parts         10.3 Consumables         11 Legal.         11.1 Modification of the equipment.         11.2 Warranty.         11.3 Expected Service Life.         11.4 3rd Party instruments and accessories.         11.5 Product updates.         11.6 Firmware version.         11.7 Marking plate         11.8 Other labels.         11.9 Product disposal information         12 Symbols.         13 Dimensions and technical data.         13.1 Dimensions and range of movement.         13.2 Technical specifications | 67<br>67<br>68<br>69<br>69<br>69<br>70<br>70<br>70<br>70<br>70<br>71<br>73<br>73<br>74       |

# **1 EXTRAORDINARY DENTISTRY**

Dear Pro X user,

Please read this manual carefully and explore all the equipment's extraordinary features:

- The unit shall be installed as described in section 2
- In section 3 we describe how you use the equipment for performing extraordinary dentistry
- You may configure the unit to your own personal needs see details in section 4
- Read details about infection control and cleaning in section 5
- Maintain the unit as described in section 6
- PRO X must be inspected and serviced every 12 months by an iM3 authorized service provider to ensure safe operation and high uptime see details in section 8
- In section 9 you find a checklist containing all infection control and maintenance procedures that must be observed
- Section 10 contains a complete list of accessories, detachable parts and consumables that you should be aware of
- In section 11 we list important legal information
- Please see section 12 for a list of symbols used and section 13 for technical product details
- Finally, in section 14 you see PRO X Quick Guide

Find more information at www.im3vet.eu.

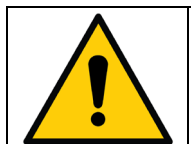

PRO X must be inspected and serviced every 12 months by an iM3 authorized service provider to ensure safe operation and high uptime.

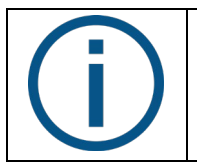

*iM3 offer 36 months warranty on PRO X provided that the unit is serviced as prescribed.* 

# **2 INSTALLATION**

PRO X is intended to be permanently installed in a dental operatory at least 220 cm wide and 360 cm long. See the required operation conditions in Table 1.

For transport and storage conditions see Table 1 and in

Table 2 the installation requirements are given.

#### Table 1 – Operating and transport/storage conditions

| Condition             | Operation                         | Transport and storage |
|-----------------------|-----------------------------------|-----------------------|
| Temperature:          | +15°C – +35°C                     | -40°C – +60°C         |
| Relative humidity:    | 20% – 85%                         | 10% – 95%             |
| Air pressure:         | 800 hPa – 1060 hPa                | 700 hPa – 1060 hPa    |
| Installation altitude | Max. 2,000 meters above sea level | -                     |

#### Table 2 – Installation requirements

| Electrical                | Requirement                                                                                                    | Length above       |
|---------------------------|----------------------------------------------------------------------------------------------------|--------------------|
|                           |                                                                                                    | floor surface      |
| Mains supply              | 230 VAC <u>+</u> 10%, 50 Hz with earth. 3 x 1,5 mm <sup>2</sup>                                                                | 75 cm (of which    |
|                           | Main fuse: the electrical installation must be secured with a 10 A fuse.                                                       | 30 cm is stripped) |
|                           | Installation cable:                                                                                                    |                    |
| Equipotential earth (if   | 1 x 4.0 mm <sup>2</sup>                                                                                                    |                    |
| required by national law) |                                                                                                    |                    |
| Assistant call control    | Min. 2 x 0.1 mm <sup>2</sup> and max. 2 x 1.25 mm <sup>2</sup>                                                                 | 75 cm              |
| cable                     | Max. 2 A / 60 VDC or 2 A / 25 VAC                                                                                              |                    |
| X-ray unit attached to    | Cable for X-Ray must have its own installations pipe. Cable shall be connected to                                              |                    |
| the XO unit               | an installation box in the floor.                                                                                              |                    |
| Suction motor control     | Min. 2 x 0.1 mm <sup>2</sup> and max. 2 x 1.25 mm <sup>2</sup>                                                                 | 75 cm              |
| cable                     | Max. 2 A / 60 VDC or 2 A / 25 VAC                                                                                              |                    |
| Positioning of cables in  | See installation drawing YB-235.                                                                                               |                    |
| the floor                 |                                                                                                    |                    |
| Data                      | Requirement                                                                                                    | Length above       |
|                           |                                                                                                    | floor surface      |
| Isolation transformer     | When connecting the external PC to the unit, the external PC must be equipped                                                  |                    |
|                           | with a medical grade power supply or be powered via a medical grade isolating                                                  |                    |
|                           | transformer! XO part number: XO-620                                                                                            |                    |
| RS-232 cable              | Connect unit and external PC through a RS-232 cable, male/female. The cable's                                                  | 70 cm              |
|                           | male connector to the unit end.                                                                                                |                    |
| HD Display                | Connect HD Display and an external PC through a HDMI cable.                                                                    | 10 cm              |
|                           | Depending on the environment it might be necessary to use an HDMI amplifier with                                               |                    |
|                           | the HDMI cable.                                                                                                    |                    |
| Intraoral video camera    | Connect the intraoral video camera to an external PC through a USB A cable                                                     | USB extension      |
|                           | male/female. The cable's female connector is in the unit end.                                                                  | cable: 20 cm       |
|                           | It is recommended to use a USB Extension 10 m cable with Repeater.                                                             |                    |
| Suction, air and water    | Requirement                                                                                                    | Height above       |
|                           |                                                                                                    | floor surface      |
| Suction                   | Suction machine power >600 I/min.                                                                                              |                    |
|                           | Vacuum pressure at the connection point under static conditions: Min = 35 mbar,                                                |                    |
|                           | Max = 150 mbar.                                                                                                    |                    |
|                           | Plastic pipe Ø 32 mm with socket – see YB-235.                                                                                 | 6 cm max.          |
| Incoming (compressed)     | Pipe 3/8" female internal thread – preferably fitted with a ball valve – see YB-235.                                           | 7 cm max.          |
| air                       | Incoming air:                                                                                                    |                    |
|                           | • Air pressure 5.5 – 8 bar                                                                                                    |                    |
|                           | Air flow rate > 55 l/min                                                                                                    |                    |
|                           | <ul> <li>Furnicity dew point &lt; -20 C at atmospheric pressure</li> <li>Oil contamination may 0.5 mg/m<sup>3</sup></li> </ul> |                    |
|                           | <ul> <li>Particulate contamination &lt; 100 particles/m<sup>3</sup> (particle size 1 – 5 µm)</li> </ul>                        |                    |
|                           | If the incoming air pressure exceeds 7,5 bar a reduction valve must be fitted.                                                 |                    |
|                           | Air quality must be in accordance to local quality of air regulations.                                                         |                    |
| Incoming water            | Pipe 3/8" female internal thread – preferably fitted with a ball valve – see YB-235                                            | 7 cm max.          |
| -                         | Incoming water:                                                                                                    |                    |
|                           | Inlet pressure 2.5 – 6 bar                                                                                                    |                    |

|                     | <ul> <li>Water flow rate &gt; 5 l/min</li> <li>Water hardness &lt; 2.14 mmol/l (&lt; 12 °dH)<br/>In case of poorer water quality, water softener should be replaced more often than<br/>the normal recommendation, for example twice a year</li> <li>pH: 6.5 - 8.5</li> <li>Maximum particle size &lt; 100µm</li> </ul> |           |
|---------------------|----------------------------------------------------------------------------------------------------|-----------|
|                     | If the incoming water pressure exceeds 6 bar a reduction valve must be mounted before the unit.<br>Water quality must be in accordance to local drinking water regulations.                                                                                                    |           |
| Backflow prevention | If the unit is <u>not</u> supplied with "unit backflow water prevention" it must have an external backflow prevention device at the connection point with the water supply, or an air gab of at least 20 mm.                                                                                                    |           |
| Drain               | Plastic pipe Ø 32 mm with socket – see YB-235.<br>Gradient of waste water lines $\ge 1\%$<br>Drainage capacity $\ge 10$ l/min                                                                                                    | 6 cm max. |

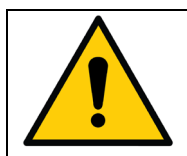

**PRO X** unit must be installed by an iM3 authorized service provider. Authorized service providers are listed under "Distributors" at www.iM3vet.eu

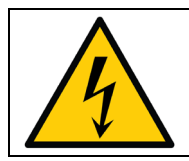

WARNING: To avoid the risk of electric shock, this equipment must be connected to a mains supply with protective earth.

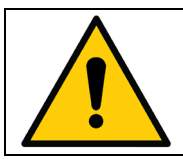

To avoid the risk of electric shock always switch off the power to the unit in the electrical panel before opening or touching the internal components.

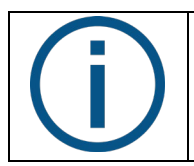

Installation instructions for PRO X can be downloaded from www.iM3Vet.eu

# **3 OPERATION**

#### **3.1 GENERAL**

PRO X is a combined dental unit which is to be used by skilled dental operators for prevention and treatment of diseases in the oral cavity of animals.

The unit has a compact floor-mounted stand fitted with a single-column pivoting articulated balanced arms for the instrument bridge, operating light and display.

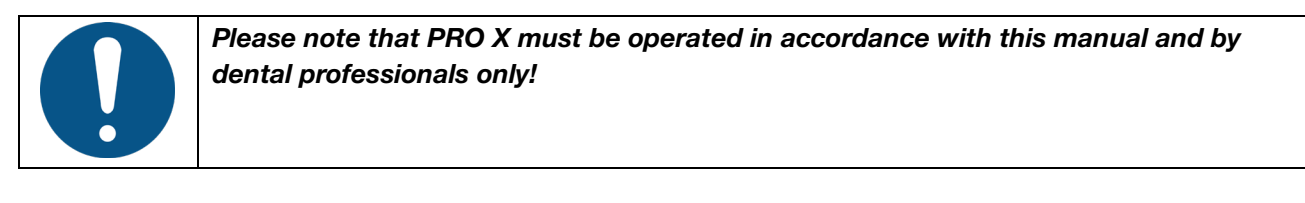

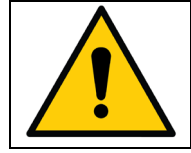

To avoid injury, do not use PRO X or its accessories if signs of operational, electrical or mechanical defects are found.

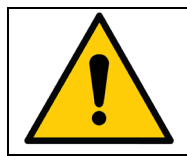

Do not use PRO X in oxygen-rich environments! This equipment does not have a gas sealed electronic enclosure and could ignite any flammable or explosive gases in its environment.

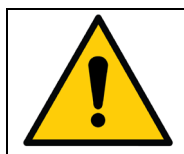

Use of other equipment adjacent to or stacked on this equipment should be avoided because it could result in improper operation.

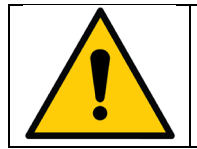

Exercise caution when using the unit in combination with other equipment that can move.

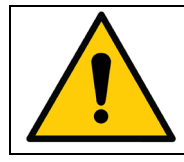

Do not simultaneously touch the patient and any external electrical equipment such as PCs, monitors, etc.

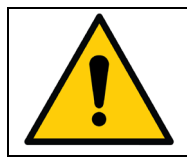

Do not simultaneously touch the patient and the supply connector for the monitor at the back of the monitor.

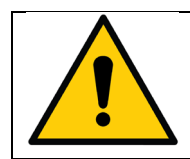

Do not simultaneously touch the patient and the connector for peristaltic pump on the rear panel of the unit.

# **3.2 SWITCH THE UNIT ON**

Switch the unit on (and off) using the main switch – see Figure 1.

The unit is ready for use after a few seconds when the text "FLEX" is shown on the instrument bridge display and you hear the welcome tune.

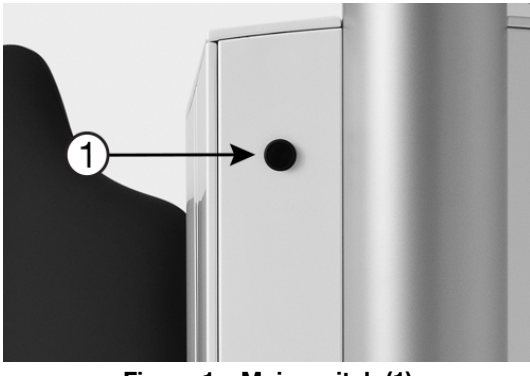

Figure 1 – Main switch (1)

The main switch is used for isolating the equipment electrically from the supply mains.

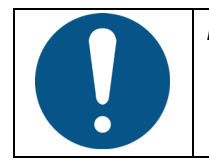

In case of emergency, use this switch to turn off the unit.

# **3.3 FOOT CONTROL**

#### **3.3.1 FUNCTION**

PRO X is controlled hands free by using the foot control – see Figure 2.

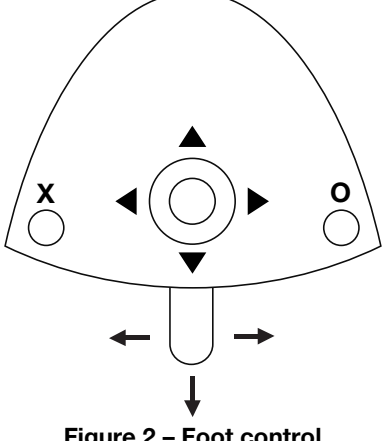

Figure 2 – Foot control

The foot control has:

- a pedal that can be moved to the right (→), to the left (←) and pressed down (↓)
- an X button •
- an **O** button

When all unit instruments are at rest, the foot control manages functions related to the unit. When a unit instrument is lifted forward, the foot control manages the active instrument.

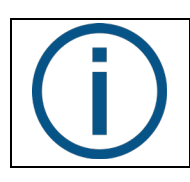

In this manual, the above-presented terminology (e.g.  $\blacktriangle$  = move joystick to north) will be used to explain the functions of PRO X.

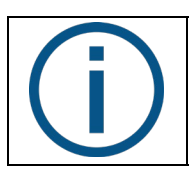

See section 14 for an overview of the foot control and chair base joystick functions.

# 3.4 XO SMART LINK

SMART LINK is an optional software running on an external PC connected to Pro X. With SMART LINK you can configure the function of the foot control, work with instrument programs and use torque control on the micro motors. Please see "SMART LINK instructions for use".

## **3.5 INSTRUMENT CONTROL**

#### 3.5.1 FOOT CONTROL OF INSTRUMENTS

You activate the first instrument lifted forward with the foot control pedal. To avoid unintentional activation of a second instrument lifted forward you will only be able to activate the second instrument when the first instrument is laid back and the foot control has been released. The syringe may be used even though another instrument is lifted forward.

The intraoral video camera may be used simultaneously with another activated instrument – but control of camera functions via the foot control is only possible when the video camera is the only instrument lifted forward.

#### **3.5.2 INSTRUMENTS ON THE INSTRUMENT BRIDGE**

Up to 6 instruments may be fitted to the instrument bridge.

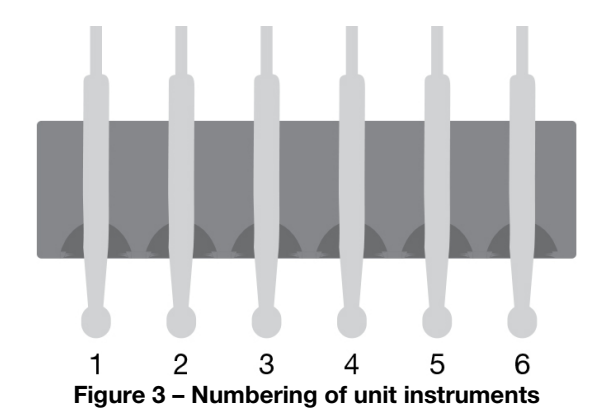

The instruments are numbered 1 – 6 starting from the left.

Your iM3 authorized service provider may add instruments or change the order of the instruments – the multifunction syringe, however, must always be placed to the left (right-handed operator) or to the right (left-handed operator).

## **3.5.3 INSTRUMENT BRIDGE DISPLAY**

Data concerning the selected instrument is shown on the instrument bridge display – see Figure 4 – and the instrument may be controlled using the foot control.

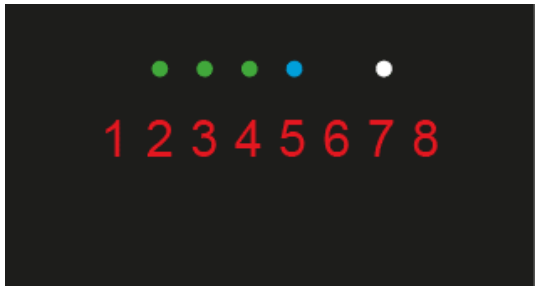

Figure 4 – Instrument bridge display

The display consists of:

- One red 8-digit text field mostly used for indication of the primary instrument parameter (for example, speed of a micro motor)
- Three green LEDs for indication of selected amount (three levels) of spray water or for spray water off (all LEDs off)
- One blue LED for indication of spray air on/off
- One white LED for indication of automatic chip blow enabled/disabled

# 3.6 SYRINGE – LUZZANI

The syringe is used as described in the manual supplied by Luzzani – or visit luzzani.com.

Lift the syringe forward and control it with the two buttons.

The syringe can be used at the same time as the other instruments.

#### 3.7 MICROMOTOR – BIEN-AIR MC3 / BIEN-AIR MX2

The micromotor is used as described in the manual supplied by Bien-Air – or visit bienair.com.

The micromotor is intended to be used with contra-angles and handpieces with couplings as specified in ISO 3964, type 2 or type 3

Lift the micromotor forward and control it with the foot control.

Activate the motor clockwise in the range 100 RPM – select maximum speed<sup>1</sup> (see below) with  $\rightarrow$  or counterclockwise with  $\leftarrow$ .

<sup>&</sup>lt;sup>1</sup> Please note that this is the speed of the micro motor itself. When you fit a contra-angle the speed of the bur may be changed!

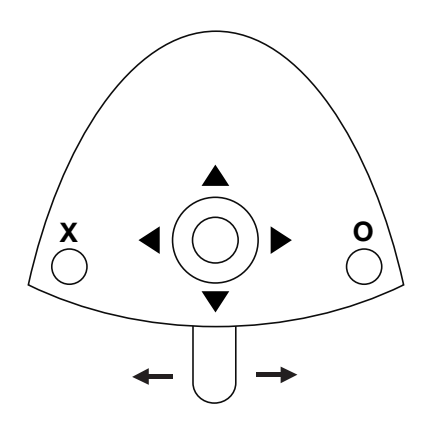

Figure 5 – Foot control of micromotor

See the maximum speed on the display when the foot control is not activated.

See the actual speed on the display when the motor is running.

Change spray selection (water & air, air only or no spray) with X.

Enable/disable automatic chip blow with **O**.

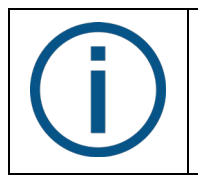

When the automatic chip blow is enabled a short burst of high-pressure air dries the preparation each time an instrument with spray water stops. Using the automatic chip blow function significantly reduces the number of shifts between rotation instrument and syringe.

Choose between three levels of spray water: Increase amount of water with  $\blacktriangleright$ . Decrease amount of water with  $\triangleleft$ .

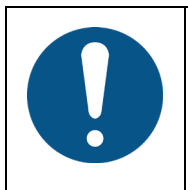

To avoid necrosis, it is generally recommended to work with a "wet" spray that gives at least 50 ml spray water per minute measured with the contra-angle fitted! In some cases – e.g. when preparing a cavity that is not close to the pulp – and you want to minimize the spray aerosol – it may be acceptable to use less water in the spray.

Choose between three maximum speed levels: Increase maximum speed with  $\blacktriangle$ .

Decrease maximum speed with  $\mathbf{\nabla}$ .

#### 3.8 XO OSSEO MOTOR

XO OSSEO motor is intended for bone surgery in general and for dental implantology.

XO OSSEO motor is intended to be used with surgical contra-angles and handpieces with couplings as specified in ISO 3964, type 1.

## 3.8.1 SET-UP

Appropriate sterile handling procedures must be observed to ensure and maintain sterile conditions:

- 1. Remove the sterilized motor and hose from the autoclave bag or wrap motor and hose immediately before use.
- 2. Connect the motor hose to the matching connector at the rear of the instrument bridge see section 5.7. The instrument suspension shall be configured as MOTOR.
- 3. Prepare the peristaltic pump as described in section 3.13.
- 4. Remove the sterilized contra-angle from the autoclave bag just prior to surgery.
- 5. Slide the contra-angle firmly in place on the motor shaft.
- 6. Attach the sterile irrigation tube to the contra-angle using one of the two supplied outlets See Figure 6. The choice of outlet depends on the contra-angle.

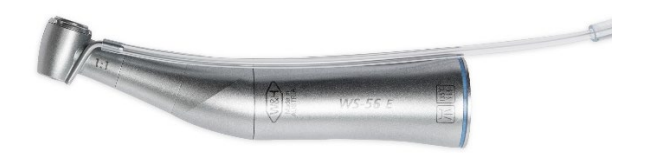

Figure 6 - Attaching the irrigation tube

#### 3.8.2 OPERATION

Lift the motor forward and control it with the foot control.

Activate the motor clockwise in the range 100 RPM – select maximum speed<sup>2</sup> (see below) with  $\rightarrow$  or counterclockwise with  $\leftarrow$ .

See the maximum speed on the display when the foot control is not activated. See the actual speed on the display when the motor is running.

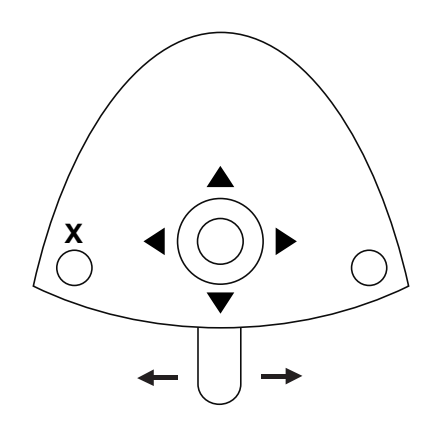

Figure 7 – Foot control of XO OSSEO motor

Switch irrigation on/off with X.

<sup>&</sup>lt;sup>2</sup> Please note that this is the speed of the motor itself. When you fit a contra-angle the speed of the bur may be changed!

Choose between three levels of irrigation: Increase amount of irrigation with  $\blacktriangleright$ . Decrease amount of irrigation with  $\blacktriangleleft$ .

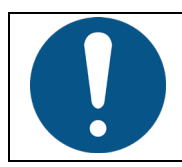

To avoid necrosis, it is generally recommended to work with an amount of irrigation of at least 50 ml per minute measured with the contra-angle fitted!

Choose between three maximum speed levels: Increase maximum speed with ▲.

Decrease maximum speed with  $\mathbf{\nabla}$ .

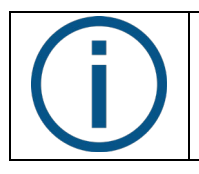

The motor operates at maximum torque. Please see section 3.8.3 if you need to control the maximum torque!

#### **3.8.3 IMPLANT SURGERY - OPERATION WITH SMART LINK**

In combination with XO Smart Link you can work with instrument programs and implant treatments.

Please see "XO Smart Link – Instructions for use".

#### **3.9 AIR INSTRUMENT**

An air turbine or an air scaler may be attached to the hose – in the following called "the air instrument".

The air instrument is used as described by the supplier.

Air instruments with a type 3 coupling as specified in ISO 9168 shall be used.

Lift the air instrument forward and control it with the foot control.

Activate the air instrument (one step) with  $\rightarrow$  or  $\leftarrow$ .

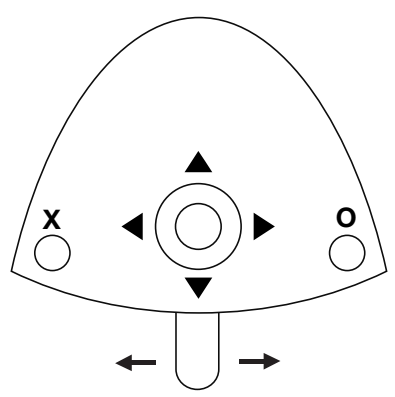

Figure 8 – Foot control of turbine

See drive air (in % of maximum) on the display.

Change spray selection (water & air, air only or no spray) with X.

Enable/disable automatic chip blow with **O**.

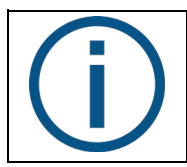

When the automatic chip blow is enabled a short burst of high-pressure air dries the preparation each time an instrument with spray water stops. Using the automatic chip blow function significantly reduces the number of shifts between rotation instrument and syringe.

Choose between three levels of spray water: Increase amount of water with  $\blacktriangleright$ . Decrease amount of water with  $\blacktriangleleft$ .

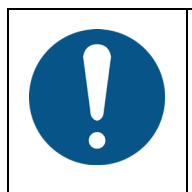

To avoid necrosis, it is generally recommended to work with a "wet" spray that gives at least 50 ml spray water per minute measured with the turbine hand-piece fitted! In some cases – e.g. when preparing a cavity that is not close to the pulp – and you want to minimize the spray aerosol – it may be acceptable to use less water in the spray.

Choose between three drive air levels: Increase drive air with  $\blacktriangle$ . Decrease drive air with  $\blacktriangledown$ .

#### **3.10 ULTRASONIC SCALERS**

The ultrasonic scaler is used as described by the supplier. For 4212 scalers see below in section 3.11.

Lift the scaler forward and control it with the foot control.

Switch on the power (one step) with  $\rightarrow$  or  $\leftarrow$ .

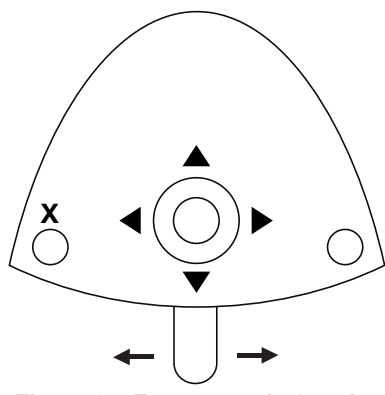

Figure 9 – Foot control of scaler

See the power (in % of maximum) on the display.

Enable/disable irrigation water with X.

Choose between three levels of irrigation water: Increase amount of water with  $\blacktriangleright$ . Decrease amount of water with  $\blacktriangleleft$ .

Choose between three power levels:

- Increase maximum power with ▲.
- Decrease maximum power with ▼.

For details about iM3 4212 scaler see below and for details about other scalers see user manuals supplied by the manufacturer.

#### 3.11 IM3 4212 ULTRASONIC SCALER

4212 is intended to be used for treatment in the oral cavity of animals. iM3 4212 is a multi-purpose dental scaler for periodontology, endodontics and prophylaxis.

iM3 4212 is supplied with one handpiece and six instruments (consisting of a titanium tip fitted with an exchangeable ferrite rod) fitted into two autoclavable instrument holders in Teflon:

Universal instrument (209080) - 2 pieces

For removal of supra- and subgingival stain and calculus in all areas and for general scaling on patients with moderate plaque or calculus.

Perio instrument (209030)

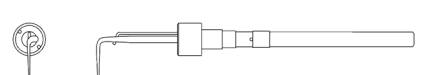

Removes supra- and subgingival stain and calculus in all areas. Particularly useful for removal of subgingival calculus in pockets as deep as 13 mm. Use the tip as if using a periodontal probe.

Thin Line Straight instrument (209034) - 2 pieces

Useful for fine planning after gross scaling with other iM3 4212 instruments. Provides good furcation access. Is also useful for root planning, but only after gross debridement with a Perio instrument.

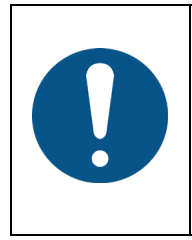

For Thin Line instruments please observe: Use only for fine scaling or debridement after gross scaling with other instruments. Repeated use of Thin Line instruments for gross scaling can result in damage to the titanium tip. Thin Line instruments should never be used at power level settings more than 50 % of maximum power.

Heavy Duty Straight Instrument (209010)

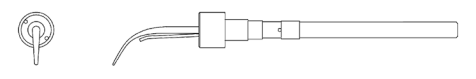

Particularly useful for removal of supra- and subgingival calculus labially and lingually. Can be applied interproximally, using the rounded tip to remove calculus and other heavy deposits and stains.

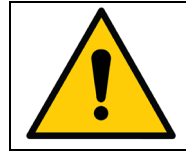

Do not attempt to sharpen, bend or otherwise re-shape the instrument tips! Doing so may seriously degrade the performance of the instrument.

For a complete list of available instruments – including instruments for endo procedures – please visit www.iM3vet.eu

How to use the iM3 4212 Scaler

To fully benefit from the rotational titanium tip movement and high frequency, it is important that the instrument is properly handled and applied – see Figure 10.

Use short, sweeping, paintbrush-like, back and forth strokes over the surface being treated. Keep the tip moving back and forth with the end of the tip probing the pocket when necessary

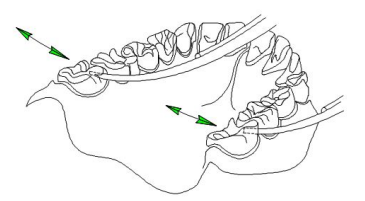

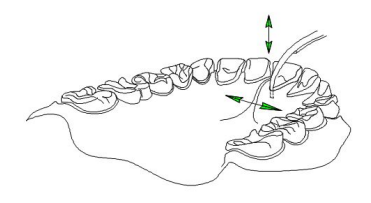

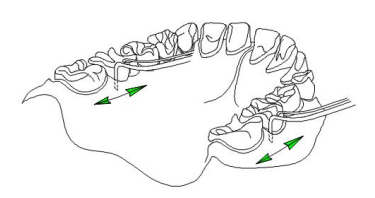

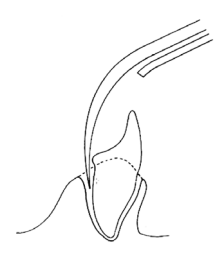

Figure 10 - Using 4212

| 0 | When working with 4212:                                                                |
|---|----------------------------------------------------------------------------------------|
|   | • Always use the instrument parallel to the tooth surface with the sides of the        |
|   | tip applied to the tooth surface                                                       |
|   | <ul> <li>Do not apply the tip at right angles to the tooth surface</li> </ul>          |
|   | <ul> <li>Do not use the tip as a pick – this will scratch the tooth surface</li> </ul> |
|   | Always apply very little pressure to the tooth surface                                 |

Increasing the contact pressure will neither increase the efficiency nor improve the quality or speed of the treatment!

If you use 4212 scaler in this way you will achieve:

- Easy access to any tooth surface without awkward positioning of the hand-piece and hand. As the tip rotates and is "active" on all sides, you have a 360° highly efficient working surface without "dead zones".
- The rotational motion brushes rather than "hammers" the tooth. This has a gentle polishing effect on the tooth. It is generally much less painful for the patient and less tiring for the operator.

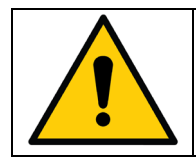

Only use 4212 on teeth and root surfaces.

Use the mirror to hold lips and tongue away from the instrument tip.

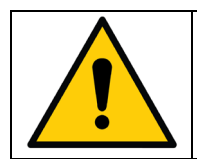

Risk of thermal injury! Avoid touching patient lips, tongue or other soft tissue with the non-cooled part of the instrument tip!

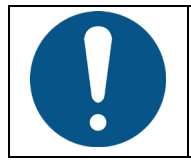

Handle the instruments carefully as the attached ferrite rod is fragile!

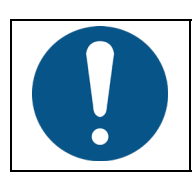

Always use as much irrigation water as practically possible to avoid unnecessary wear of the instrument.

#### **3.11.1 CHANGING THE INSTRUMENT**

Detach the instrument from the hand-piece just by pulling it out.

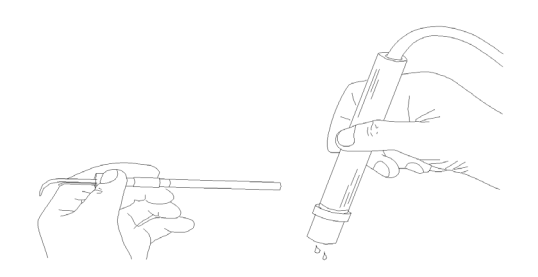

Figure 11 – Changing instrument

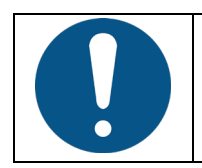

Always empty the hand-piece of any water before applying a new instrument. Wipe off any drops of water before applying an instrument.

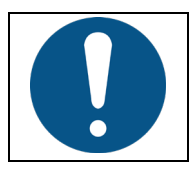

It is important that the instrument is always firmly seated in the hand-piece!

As a matter of course, the titanium tips will become worn down with time due to use. The efficiency of an instrument will therefore be gradually reduced.

Several factors contribute to wear of instruments:

- Time used
- The type and consistency of calculus deposits in patients
- The quantity of irrigation being used

The lifetime may therefore vary considerably from instrument to instrument.

#### 3.11.2 IM3 4212 WITH ANTIMICROBIALS AND STERILE SALINE

In combination with Peristaltic Pump, iM3 4212 can be used with antimicrobials or sterile saline. Prepare the peristaltic pump as described in section 3.13.

Insert the connector piece (XO-069) between the hose and the handpiece – as shown in Figure 12.

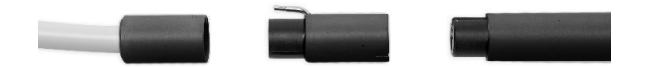

Figure 12 – Connector piece for external irrigation of iM3 4212

Attach the irrigation tube to the connector piece using the appropriate outlet - see Figure 13.

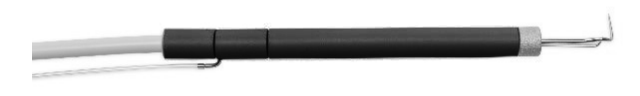

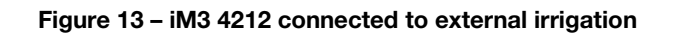

# 3.12 XO ODONTOCURE CURING LIGHT

The intended use of XO ODONTOCURE is polymerization of light cure resin based composites used for fillings in human teeth. XO ODONTOCURE is a "Polywave" type curing light, meaning the emitted light has two peak values making it suitable for filling composits containing several initiators.

XO ODONTOCURE is supplied with:

- 1 \* Fiber glass rod (AP-915)
- 1 \* Light Shield (AP-916)
- 5 \* Protection caps (AP-917)
- 100 \* Cross infection protection sleeves (AP-918)
- 1 \* Testing device (AP-919) for measuring curing effectiveness

Lift the curing light forward and control it with the foot control.

See the current exposure time on the display before the foot control is activated.

Choose between three different exposure times with  $\blacktriangle$  and  $\triangledown$  and see the selected time on the instrument bridge display.

Start the curing process with  $\rightarrow$  or  $\leftarrow$ .

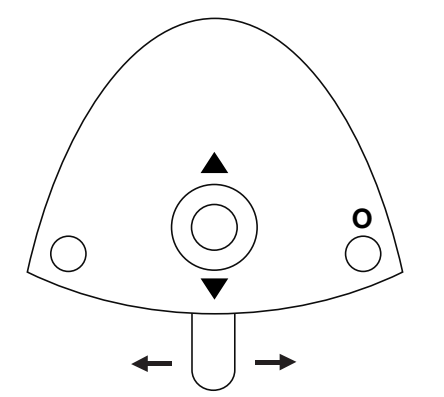

Figure 14 – Foot control of XO ODONTOCURE

See elapsed exposure time on the display during the process.

Hear a beep at intervals of 5 seconds.

For the best results, keep the distal end of the light guide should be held perpendicular at a distance of no more than 10 mm.

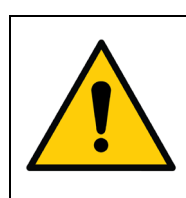

Never look directly into the light or direct it at the eyes of others! XO ODONTOCURE emits thermal radiation, and blue light and ultraviolet light in the range 385 – 515 nm at an intensity that requires protection of the eyes. Protect eyes with light shield and/or protective eyewear that removes light in the previously mentioned wavelengths.

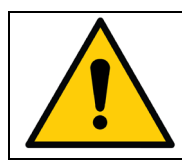

CAUTION! The high light intensity of XO ODONTOCURE is accompanied by heat generation on the exposed surface! Uninterrupted exposure of more than 20 seconds to the same surface shall be avoided. Curing at intermitted intervals is recommended.

Switch soft-start on and off with **O** while the light is not activated.

Soft-start is a feature that can help reduce shrinkage. When enabled, the light will emit light at a reduced intensity for a manually preset number of seconds before going to full intensity.

For curing of posterior teeth use a protection cap:

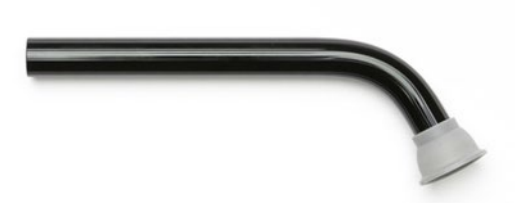

Figure 15 Protection cap

For curing of anterior teeth use the light shield:

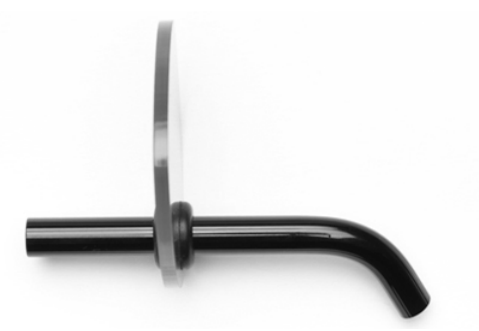

Figure 16 Light Shield

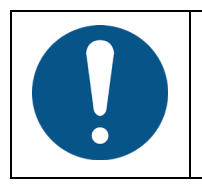

**ODONTOCURE** is intended for intermittent use. If activated continuously the message "**TOO HOT**" is displayed and the instrument is turned off. After some seconds, depending on the temperature, the light is ready for reactivation.

# 3.13 XO PERISTALTIC PUMP

XO Peristaltic Pump is intended for supplying sterile saline or antimicrobials when using instruments with external water delivery.

Irrigation liquid is carried by means of the pump and an irrigation tube, from a reservoir or a bag located at the rear of the unit to an instrument of the operator's choosing. The irrigation tube is part of a disposable irrigation kit that contains the different tube parts needed for connecting a reservoir or bag with the different supported instrument types.

The pump is detachable and can be shared among multiple Pro X units.

The pump is automatically detected by the unit when attached.

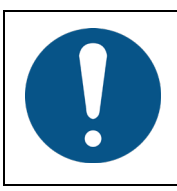

Use of peristaltic pumps requires that the unit be prepared for it (i.e. unit must be equipped with option XO-051).

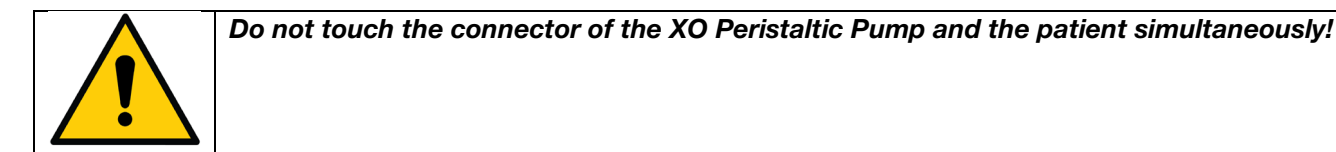

#### 3.13.1 DISPOSABLE IRRIGATION KIT

The irrigation kit is manufactured for iM3 as an accessory for XO Peristaltic Pump.

The kit consists of a main tubing part and two alternative outlet parts. The main tube is equipped with a bag inlet cannula and an insert piece for the pump. Two alternative outlet parts are provided: one for connecting hand-pieces with a single inlet and one for connecting hand-pieces with two inlets.

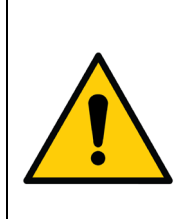

Risk of contamination!

The disposable irrigation kit package has been sterilized by ethylene oxide gas. Sterility cannot be relied upon if 1) the package has been opened or damaged or 2) the expiration date stamped on the package has passed.

Appropriate sterile handling procedures must be observed to ensure and maintain sterile conditions.

The disposable irrigation kits are for one-time use only. Do not re-sterilize!

Peristaltic Pump is delivered with five sample disposable irrigation kits. Additional kits can be ordered from your iM3 distributor:

- Pre-sterilized, disposable irrigation kit, 50 pcs (XO-055)
- Pre-sterilized, disposable irrigation kit, 10 pcs (XO-056)

#### 3.13.2 ATTACHING THE PUMP MODULE

Attach the pump module as shown in Figure 17.

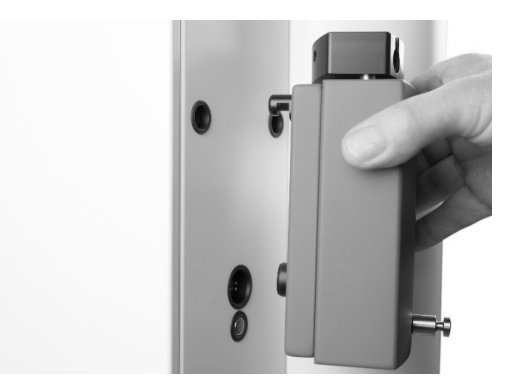

Figure 17 – Attaching the pump module to the unit

After use, the pump module can be safely removed from the unit. It is not necessary to switch off the unit before detaching the pump.

# **3.13.3 ATTACHING THE IRRIGATION TUBE**

Release the pump head by turning the handle (1) counter-clockwise – see Figure 18.

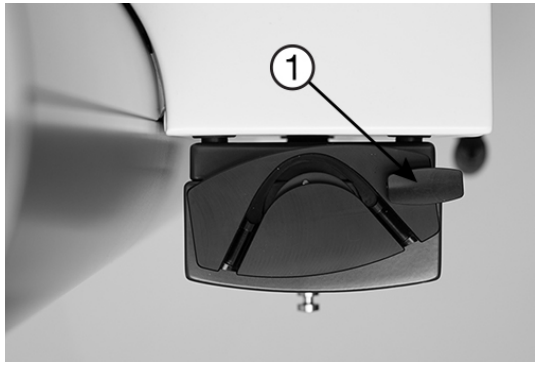

Figure 18 – Releasing the pump head

Attach the irrigation tubing to the pump head as shown in Figure 19. Make sure the tube is held in place by the two plastic connectors.

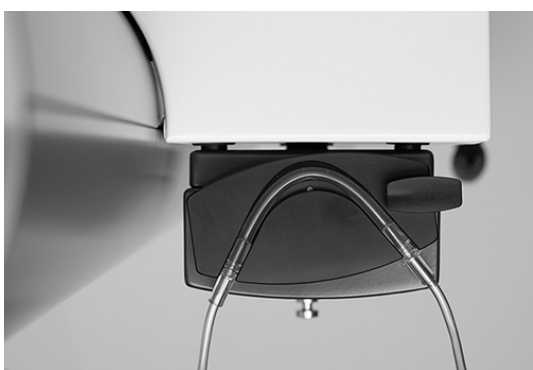

Figure 19 – Attaching the irrigation tubing

Lock the pump head by turning the handle (1) clockwise – see Figure 20.

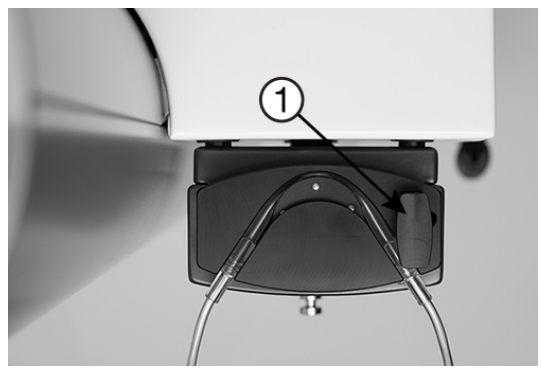

Figure 20 – Locking the pump head

Place the irrigation tube into the tube guide and attach it to the instrument bridge arm, as shown in Figure 21.

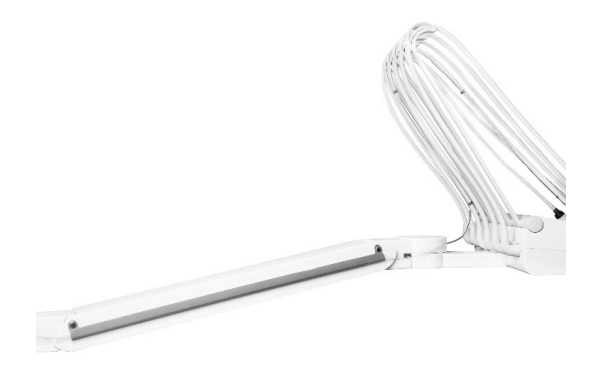

Figure 21 – Placing the irrigation tube

Attach the irrigation tube to the hose of the instrument to be used using the stainless steel clips – see Figure 22.

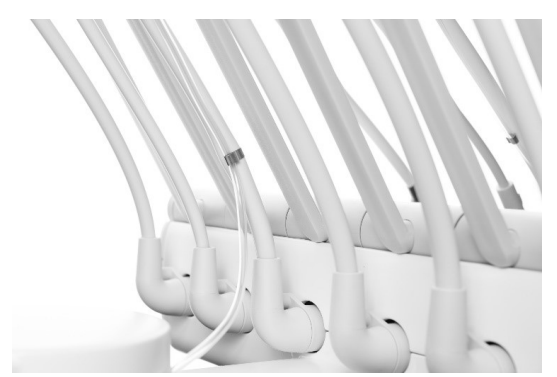

Figure 22 – Attaching the irrigation tube to the instrument hose

#### 3.13.4 IRRIGATION BAG

Insert the bag inlet cannula into the irrigation bag and hang the bag containing the irrigation liquid from the knob at the bottom of the pump module – see Figure 23.

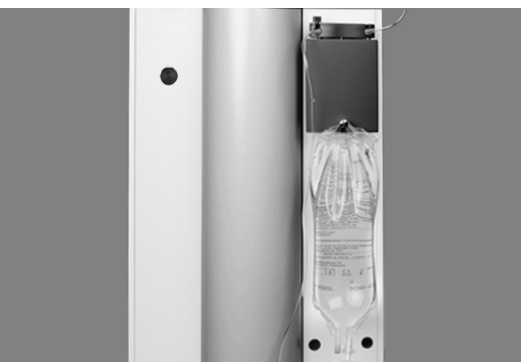

Figure 23 – Irrigation bag

## **3.13.5 IRRIGATION RESERVOIR**

Place the reservoir containing the irrigation liquid into the holder below the pump – see Figure 24.

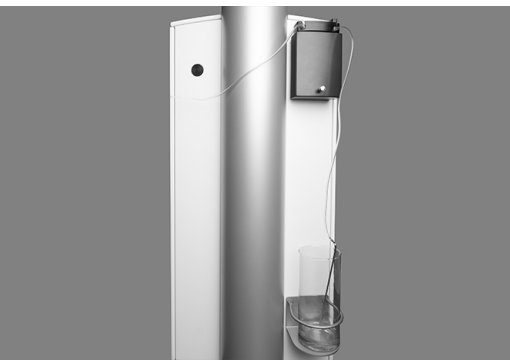

Figure 24 – Placing the reservoir

Using an appropriate sterile tool (e.g. a pair of scissors), cut the inlet cannula off the irrigation tubing. Attach the irrigation tubing to the spear and place the spear in the reservoir. See Figure 25.

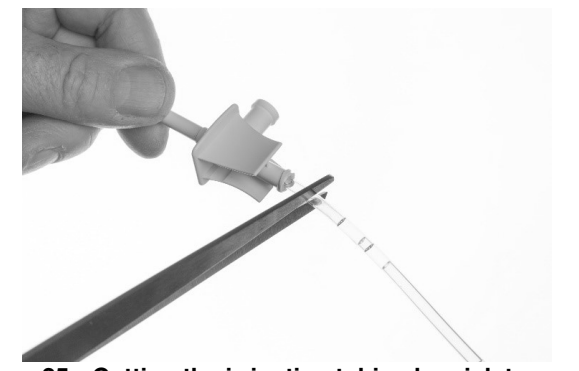

Figure 25 - Cutting the irrigation tubing bag inlet cannula

# **3.13.6 DESIGNATION OF INSTRUMENT**

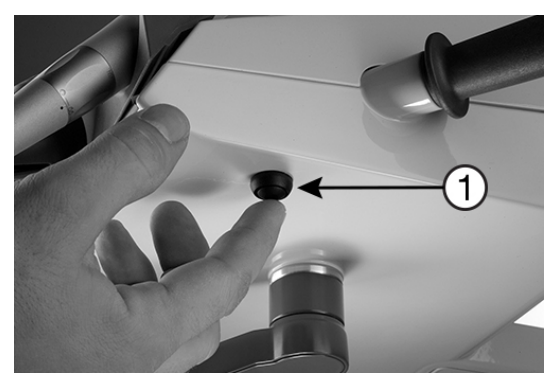

Figure 26 – Initiating selection of instrument to be used with XO Peristaltic Pump

Before the pump can be used, a designated instrument must be selected. With all instruments at rest, press the button (1) once – see Figure 26. The unit enters configuration mode and a menu will be shown on the display.

Activate ▲ and ▼ of the foot control joystick to navigate to the menu item labeled "PUMP".

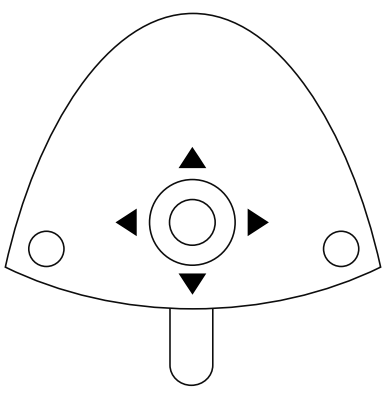

Figure 27 – Foot control configuration of XO peristaltic pump

Activate ► to access configuration of the pump – see Figure 28.

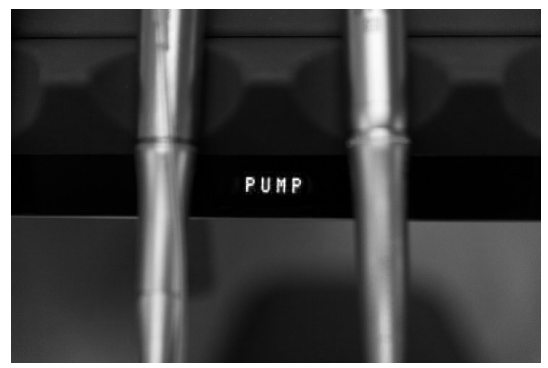

Figure 28 – Display

Use  $\blacktriangle$  and  $\triangledown$  to select the designated suspension that should be used with the pump – see numbers in Figure 3, page 12.

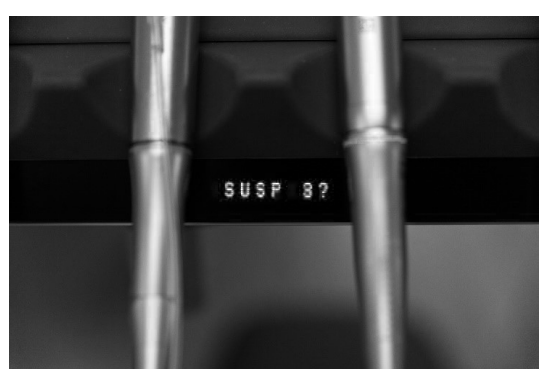

Figure 29 – Displaying instrument suspension

Use  $\blacktriangleleft$  to confirm the choice of suspension.

Press the configuration button (1) on Figure 26 once to exit configuration mode.

When the designated instrument has been selected, the green LED will blink.

If you want to use the designated instrument without peristaltic pump, select "NONE" in the PUMP menu.

## 3.13.7 ADJUSTING THE FLOW LEVEL

Choose between three levels of irrigation: Increase irrigation with ► Decrease irrigation with ◄

# **3.14 INTRAORAL HD VIDEO CAMERA**

Dürr VistaCam iX HD Smart is supplied with:

- 1 \* HD Smart camera
- 1 \* exchangeable head (CAM)
- 20 \* Cross infection protection sleeves
- Installation CD for Dürr DBSWin imaging software
- 2 \* extra o-rings for the handpiece

Exchangeable heads and spacers available from Dürr Dental, please see duerrdental.com for further information:

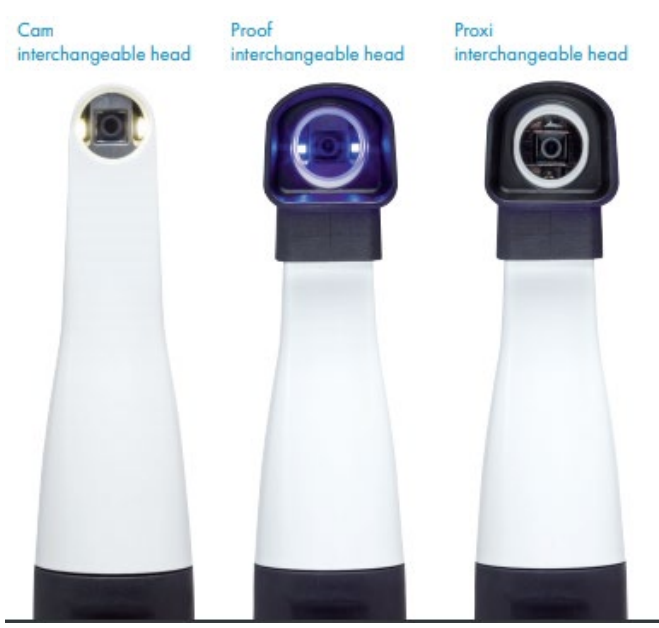

Figure 30 – exchangeable heads

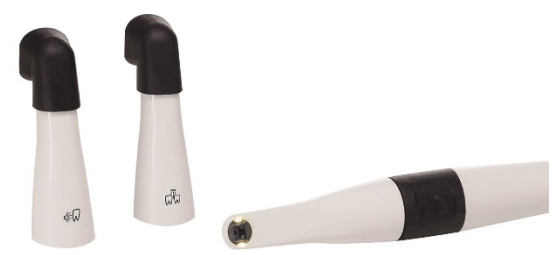

Figure 31 – Spacer for the camera

# 3.15 CONNECTING THE CAMERA TO THE COMPUTER

The camera connects to the computer via USB cable.

It is always recommended to use a USB cable with a build-in repeater to support a more stable video connection.

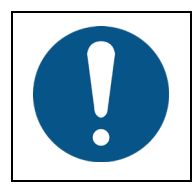

The intraoral camera must be connected to an external PC! This is done during installation of the camera and shall be done by an iM3 authorized service provider.

#### 3.16 USING THE CAMERA

Unlike all other unit instruments, you may use the video camera also when another instrument is active.

Lift the camera forward and display a video image on a screen.

Control the video camera with the buttons on the handpiece. The small button is to focus the image, the big button is for switching between "still" and "live" mode.

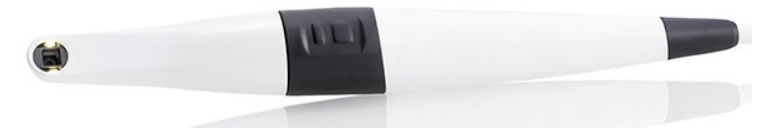

Figure 32 – buttons on the camera

You may also control the video camera with the foot control when no other instruments are active. Toggle between "still" and "live" mode with  $\leftarrow$ .

Save the active video image to the connected PC with  $\rightarrow$ .

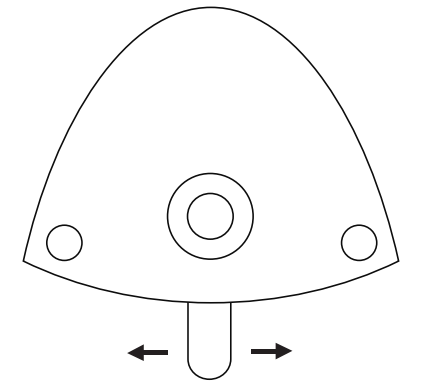

Figure 33 – Foot control of intraoral video camera

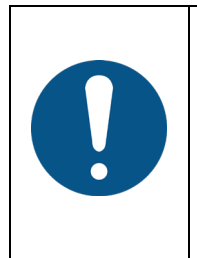

To use the foot control for controlling the camera, the PC must be appropriately configured, and a compatible imaging program must be used. Furthermore, the PC must be connected to the unit by means of a RS-232 serial cable for carrying the control signals from the foot control to the imaging program. This is in addition to the USB cable carrying the video signal.

Please consult your iM3 authorized service provider for further details.

For other information please see the enclosed information from Dürr Dental or visit duerrdental.com.

# **3.17 OPERATING LIGHT**

#### 3.17.1 POSITION THE LIGHT

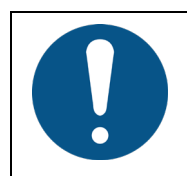

Place the light head 70 cm from the patient's lips and position the light head so that the direction of the light is parallel to your viewing direction. See Figure 34.

This position of the light head also prevents the instrument suspensions from touching the light head while working.

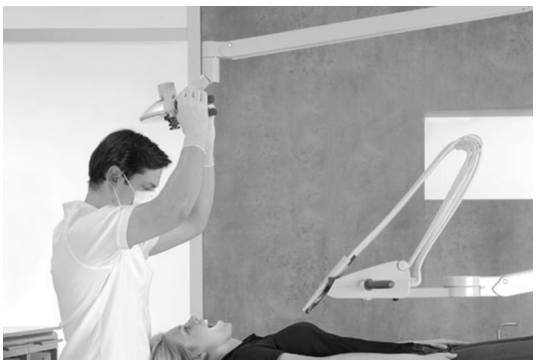

Figure 34 – Correct position of light

# 3.17.2 SWITCH THE LIGHT ON AND ADJUST THE LIGHT INTENSITY

Manage the light manually by activating the no-touch sensor under the light head – see Figure 35 (1).

Hold your hand within activation distance for less than one second and the lamp switches on/off. Change the light intensity (3 levels) by activating the sensor for more than one second.

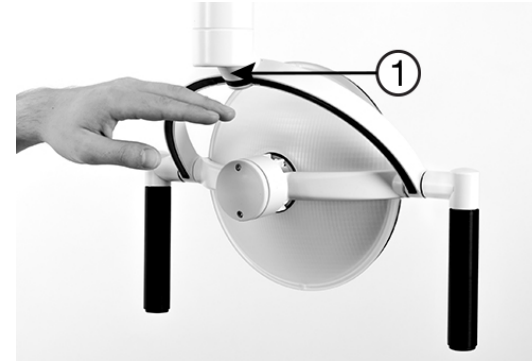

Figure 35 – No-touch sensor

Optionally, you may configure the operating light to be switched on/off using the foot control while the instruments rest:

- Switch the light on/off with a short activation of I
- You change light intensity by holding **J** down

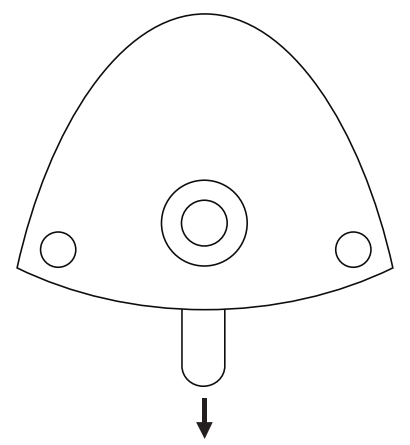

Figure 36 – Optional foot control of light

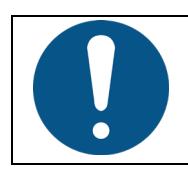

When working with light-curing composites please note that the operating light may influence the curing process. Switch to a lower light intensity or switch the light off if necessary!

#### 3.18 HD DISPLAY

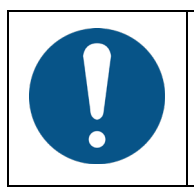

The best image quality is obtained using the native resolution of 1920 \* 1080 pixels.

The display contains 6 sensor buttons at the bottom right (see Figure 37). The meanings of the buttons are described in Table 3. Note that some buttons have different functionality depending on whether the on-screen-display (OSD) is shown or not.

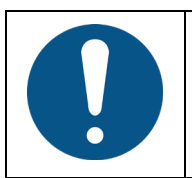

Please do not press the sensor buttons too hard or you may damage the buttons!

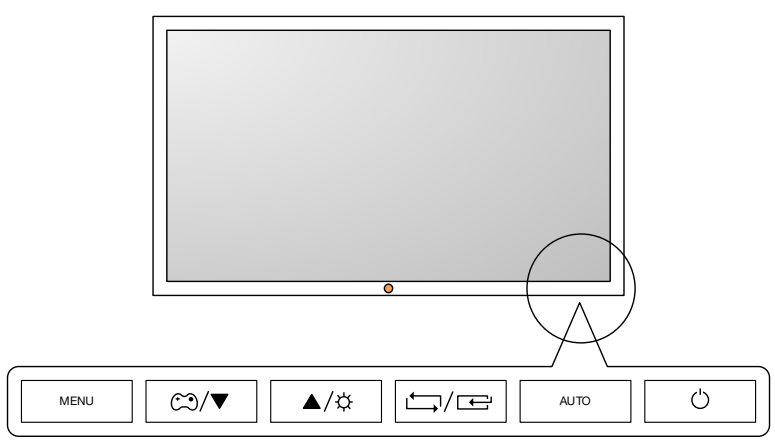

Figure 37 – Control panel sensor buttons – HD display

| BUTTON | DESCRIPTION                                                                                                    |
|--------|----------------------------------------------------------------------------------------------------|
|        | Menu Button. Press this button to show the on-screen-display (OSD). This button is also used to exit the OSD or to return to a higher-level OSD menu.                                                  |
| MENU   | If held pressed for 10 seconds, this button will lock the OSD. When locked, it is not possible to change the OSD settings. The lock can be disabled by holding the menu button pressed for 10 seconds. |

#### Table 3 Control panel sensor buttons – HD display

| BUTTON | DESCRIPTION                                                                                                    |
|--------|----------------------------------------------------------------------------------------------------|
|        | Game mode button (not relevant for dental use).                                                                                                  |
| ▲/▼    | Up/down buttons. These buttons are used for navigating the menu or to adjust values in the OSD.                                                  |
| ¢      | Brightness button. This button is used to control the brightness of the display.                                                                 |
|        | Switch input button. Use this button to switch between analogue and digital input.                                                               |
|        | Select button. Used for selecting functions in the OSD.                                                                                          |
| AUTO   | Auto button. Use this button to automatically adjust the display settings when using an analog input.                                            |
|        | ON/OFF button. Switches the display on and off.                                                                                                  |
| Ċ      | Note: Switching off the unit will also switch off the display. When the unit is on again, the display will automatically be switched on as well. |

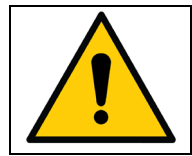

Do not simultaneously touch the patient and the supply connector for the monitor at the back of the monitor.

## **3.19 HAND INSTRUMENTS**

The optimal place for hand-instruments is near the patient's head where both you and your assistant can reach the instruments in healthy postures.

Alternatively, the unit may be configured with a hand-instrument table fitted under the instrument bridge – see Figure 38.

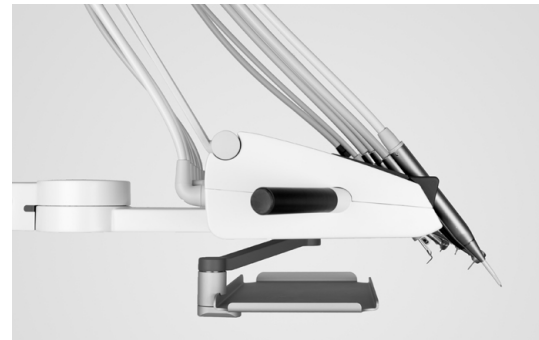

Figure 38 – Hand-instrument table attached to PRO X

Please note that the brake and the balance spring of the arm system should be adjusted by an iM3 authorized service provider in accordance with the load of the hand instrument table.

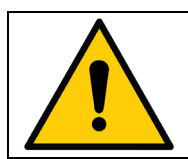

Maximum load on hand instrument table attached to PRO X unit is 1.5 kg! Exceeding the limit may compromise the balance of the instrument bridge and could cause the bridge suspension arm to fail altogether exposing the patient to a risk.

# **3.20 SUCTION**

Activate each suction hose individually by lifting it from the holder. When working solo, move the suction hose holder forward to facilitate easy access to the suction hoses.

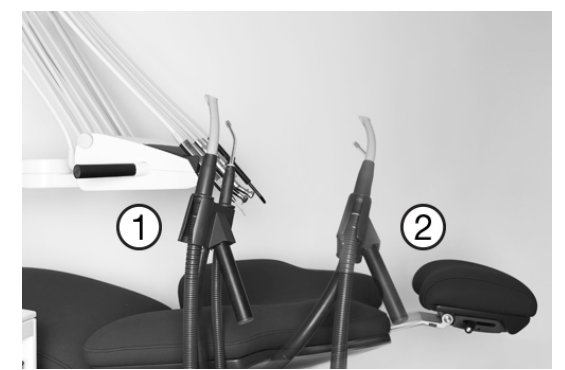

Figure 39 – Suction – (1) DUO position / (2) SOLO position

Relieve the suction hose by pressing it into the slot in the suction hose holder.

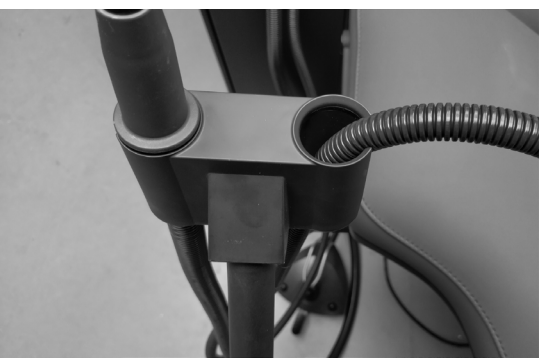

Figure 40 – Relieving the suction hose

# 3.21 ASSISTANT CALL

Activating **O** while all unit instruments are at rest will activate a relay contact that may be connected to a bell or other external signaling devices.

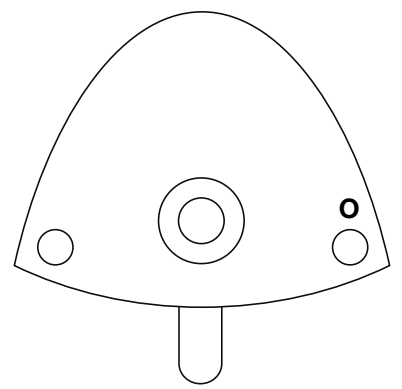

Figure 41 – Foot control of assistant call

# **3.22 SOUND GENERATOR AND SOUNDS**

The instrument bridge is fitted with a sound generator that indicates events as described below:

| Table 4 - Sounds |                                                  |  |
|------------------|--------------------------------------------------|--|
| Sound            | Meaning                                          |  |
| Welcome          | The unit is turned on and ready to use           |  |
| Wrong            | You try to do something that does not make sense |  |
| Setting saved    | Setting saved successfully                       |  |
| Notification     | A non-urgent event occurred                      |  |
| Connection lost  | Computer connection is disconnected              |  |

# 3.23 SYSTEM MESSAGES

The unit generates messages that can be seen from the instrument bridge display. See details in section 7.

#### 3.24 XO SEAT AND XO STOOL

We recommend you sit in an upright, balanced position with an angle between thighs and upper body of about 120°.

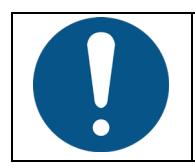

To maintain a healthy sitting position, it is extremely important to individually adjust the height and seat angle of the operator's stool as described in this section!

XO SEAT and XO STOOL are available in two heights: 1) for operators up to about 180 cm tall and 2) for operators who are taller. If your XO SEAT/XO STOOL is too low or too high, it is possible to replace the gas spring with a shorter or longer version. Please contact your iM3 authorized service provider.

If the height difference between the operator and the chairside assistant is more than 10 cm, a foot-ring may be fitted.
# **4 CONFIGURATION**

This section describes the many aspects of PRO X that can be customized to fit your personal needs.

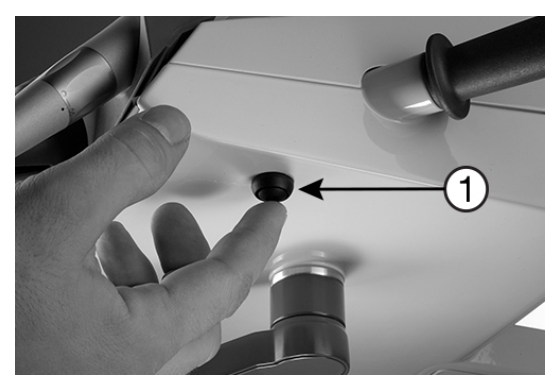

Figure 42 – Configuration button (1) under the instrument bridge

#### **4.1 CONFIGURATION OF GENERAL UNIT**

- 1. Activate the configuration button (1) while all instruments are resting see Figure 42.
- 2. Activate ▲ / ▼ or ↓ see Figure 43 to browse the parameter to change (see Table 5)
- 3. Activate ► to select the parameter to change
- 4. Use ▲ / ▼ to change the value of the selected parameter or ↓ to increase the value
- 5. Activate  $\blacktriangleleft$  to save the new value
- 6. Press the configuration button again

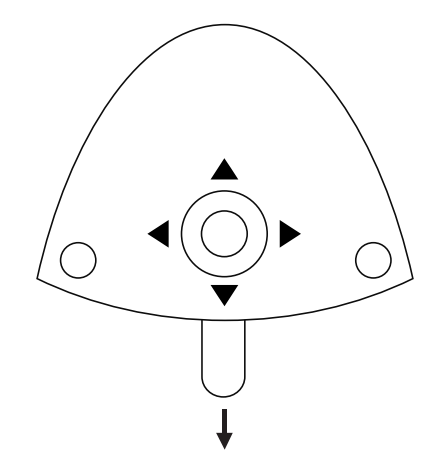

Figure 43 – Configuration using the foot control

| Parameter                         | Display text | Factory default<br>configuration | Possible settings |
|-----------------------------------|--------------|----------------------------------|-------------------|
| Enabling Peristaltic              | PUMP         | None                             | None, POS. 1 – 6  |
| Pump                              |              |                                  |                   |
| Light on/off with foot<br>control | LAMP/PD      | Disabled                         | Disabled, enabled |
| Reset unit to "factory standard"  | RESET        | -                                | Yes, No           |

#### **4.2 CONFIGURATION OF UNIT INSTRUMENTS**

- 1. Lift the instrument to be programmed forward
- 2. Activate the configuration button (1) until the display shows the instrument setting see Figure 42
- 3. Activate  $\blacktriangle$  /  $\triangledown$  or  $\downarrow$  see Figure 43 to browse the parameter to change (see Table 6)
- 4. Activate ► to select the parameter to change
- 5. Use  $\blacktriangle$  /  $\checkmark$  to change the value of the selected parameter or  $\downarrow$  to increase the value
- 6. Activate ◀ to save the new parameter
- 7. If an additional instrument parameter is to be configured, use ▲ / ▼ until the display shows the parameter in question
- 8. Place the instrument on the bridge again

| Table 6 – Unit instrument parameters that can be configured |              |                                                                                                    |                                          |  |
|-------------------------------------------------------------|--------------|----------------------------------------------------------------------------------------------------|------------------------------------------|--|
| Parameter                                                   | Display text | Factory default<br>configuration                                                                                             | Possible settings                        |  |
| Bien-Air MC3 / MX2 micro                                    | o motor      |                                                                                                    |                                          |  |
| Maximum speed <sup>3</sup> –<br>Level 3                     | LEVEL 3      | 40,000 RPM                                                                                                    | 100 – 40,000 <u>+</u> 10% RPM            |  |
| Maximum speed – Level<br>2                                  | LEVEL 2      | 10,000 RPM                                                                                                    | 100 – 40,000 <u>+</u> 10% RPM            |  |
| Maximum speed – Level<br>1                                  | LEVEL 1      | 4.000 RPM                                                                                                    | 100 – 40,000 <u>+</u> 10% RPM            |  |
| Amount of spray water –<br>Level 3                          | W LEVEL 3    | Without contra-<br>angle (what you see<br>on the display): 100<br>ml/min<br>With contra-angle:<br>approximately 70<br>ml/min | Without contra-angle: 10 –<br>100 ml/min |  |
| Amount of spray water –<br>Level 2                          | W LEVEL 2    | Without contra-<br>angle (what you see<br>on the display): 50<br>ml/min<br>With contra-angle:<br>approximately 50<br>ml/min  | Without contra-angle: 10 –<br>100 ml/min |  |
| Amount of spray water –<br>Level 1                          | W LEVEL 1    | Without contra-<br>angle (what you see<br>on the display): 35<br>ml/min<br>With contra-angle:<br>approximately 35<br>ml/min  | Without contra-angle: 10 –<br>100 ml/min |  |
| Amount of spray air                                         | AIR          | 70%                                                                                                    | 0 – 100%                                 |  |
| Automatic chip blow                                         | CHIP         | Enabled                                                                                                    | Enabled, Disabled                        |  |
| Spray selection                                             | 4 STATES     | Disabled                                                                                                    | Enabled, Disabled                        |  |

<sup>&</sup>lt;sup>3</sup> Please note that it is the speed of the micromotor itself. When you fit a contra-angle the speed of the bur may be changed!

| OSSEO motor                             |           |                                                                                                    |                                                                   |  |  |
|-----------------------------------------|-----------|----------------------------------------------------------------------------------------------------|-------------------------------------------------------------------|--|--|
| Maximum speed <sup>4</sup> –<br>Level 3 | LEVEL 3   | 40,000 RPM                                                                                                    | 100 – 40,000 <u>+</u> 10% RPM                                     |  |  |
| Maximum speed – Level<br>2              | LEVEL 2   | 16,000 RPM                                                                                                    | 100 – 40,000 <u>+</u> 10% RPM                                     |  |  |
| Maximum speed – Level<br>1              | LEVEL 1   | 300 RPM                                                                                                    | 100 – 40,000 <u>+</u> 10% RPM                                     |  |  |
| Amount of spray water –<br>Level 3      | W LEVEL 3 | 50 ml/min                                                                                                    | Peristaltic pump irrigation<br>flow rate: 10 – 90 ml/min ±<br>20% |  |  |
| Amount of spray water –<br>Level 2      | W LEVEL 2 | 30 ml/min                                                                                                    | Peristaltic pump irrigation<br>flow rate: 10 – 90 ml/min ±<br>20% |  |  |
| Amount of spray water –<br>Level 1      | W LEVEL 1 | 10 ml/min                                                                                                    | Peristaltic pump irrigation<br>flow rate: 10 – 90 ml/min ±<br>20% |  |  |
| Turbine (Air instrument)                |           | 1                                                                                                    |                                                                   |  |  |
| Drive air – Level 3                     | LEVEL 3   | 100%                                                                                                    | 0 – 100%                                                          |  |  |
| Drive air – Level 2                     | LEVEL 2   | 90%                                                                                                    | 0 – 100%                                                          |  |  |
| Drive air – Level 1                     | LEVEL 1   | 70%                                                                                                    | 0 – 100%                                                          |  |  |
| Amount of spray water –                 | W LEVEL 3 | Without turbine                                                                                                    | Without turbine hand-piece:                                       |  |  |
| Level 3                                 |           | you see on the<br>display): 100 ml/min<br>With turbine hand-<br>piece:<br>approximately 70<br>ml/min                                                     | 10 - 100 <u>+</u> 20 % mi/min                                     |  |  |
| Amount of spray water –<br>Level 2      | W LEVEL 2 | Without turbine<br>hand-piece (what<br>you see on the<br>display): 50 ml/min<br>With turbine hand-<br>piece:<br><b>approximately 50</b><br><b>ml/min</b> | Without turbine hand-piece:<br>10 – 100 <u>+</u> 20% ml/min       |  |  |
| Amount of spray water –<br>Level 1      | W LEVEL 1 | Without turbine<br>hand-piece (what<br>you see on the<br>display): 35 ml/min<br>With turbine hand-<br>piece:<br><b>approximately 35</b><br><b>ml/min</b> | Without turbine hand-piece:<br>10 – 100 <u>+</u> 20% ml/min       |  |  |
| Amount of spray air                     | AIR       | 70%                                                                                                    | 0 – 100%                                                          |  |  |
| Automatic chip blow                     | CHIP      | Enabled                                                                                                    | Enabled, Disabled                                                 |  |  |
| iM3 4212 or other ultrasonic scaler     |           |                                                                                                    |                                                                   |  |  |
| Power – Level 3                         | LEVEL 3   | 100%                                                                                                    | 0 – 100%                                                          |  |  |

<sup>&</sup>lt;sup>4</sup> Please note that it is the speed of the micromotor itself. When you fit a contra-angle the speed of the bur may be changed!

| Power – Level 2            | LEVEL 2   | 70%       | 0 – 100%                    |
|----------------------------|-----------|-----------|-----------------------------|
| Power – Level 1            | LEVEL 1   | 40%       | 0 – 100%                    |
| Amount of irrigation       | W LEVEL 3 | 40 ml/min | 10 – 90 <u>+</u> 10% ml/min |
| water – Level 3            |           |           |                             |
| Amount of irrigation       | W LEVEL 2 | 30 ml/min | 10 – 90 <u>+</u> 10% ml/min |
| water – Level 2            |           |           |                             |
| Amount of irrigation       | W LEVEL 1 | 20 ml/min | 10 – 90 <u>+</u> 10% ml/min |
| water – Level 1            |           |           |                             |
| XO ODONTOCURE curing light |           |           |                             |
| Curing time 3              | TIME 3    | 20 s      | 1 – 300 s                   |
| Curing time 2              | TIME 2    | 10 s      | 1 – 300 s                   |
| Curing time 1              | TIME 1    | 5 s       | 1 – 300 s                   |
| Soft-start                 | SOFT T.   | Disabled  | Enabled/disabled            |
| Soft-start                 | SOFT T.   | 5 s       | 1 – 300 s 20% power         |

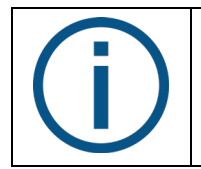

If the unit is fitted with two or more identical unit instruments (e.g. two micromotors), the configured data (e.g. amount of spray water) will apply to all identical unit instruments.

# **5 CLEANING AND INFECTION CONTROL**

The following procedures are recommended to minimize the risk of cross-contamination.

### **5.1 CLEANING, DISINFECTION AND STERILIZATION PROCEDURES**

The following definitions apply:

|              | 6;                                                              |                                                                                                    |
|--------------|-----------------------------------------------------------------|----------------------------------------------------------------------------------------------------|
| Procedure    | Purpose                                                         | Method(s)                                                                                                    |
| Cleaning     | Removal of visible blemishes spots, stains etc.                 | <ul> <li>Physical/chemical use of detergents (will not significantly reduce the number of pathogens)</li> <li>Application of thermo-disinfection 90°C/194°F, 1 minute</li> </ul> |
| Disinfection | Significantly reduce the number of pathogenic microorganisms    | <ul> <li>Application of chemical disinfectants to<br/>surfaces</li> <li>Application of thermo-disinfection 90°C/194°F,<br/>1 minute</li> </ul>                                   |
| Autoclaving  | Elimination/destruction of all living pathogenic microorganisms | <ul> <li>Steam sterilization at:</li> <li>134°C/273°F with a holding time exceeding 3 minutes or</li> <li>121°C/250°F with a holding time exceeding 15 minutes</li> </ul>        |

#### Table 7 – Cleaning, disinfection and sterilization definitions

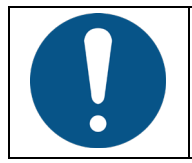

Please note that some instruments and accessories are not designed for thermodisinfectors or autoclaves!

Please note that autoclaving and thermo-disinfection processes wear down the materials and may cause change of color and/or shorten the lifetime.

Concerning the number of thermo-disinfection/autoclave cycles for detachable parts of the unit see section 10.2.

#### 5.2 DETERGENTS AND DISINFECTANTS FOR CLEANING AND/OR DISINFECTION OF THE UNIT

Please only use detergents and disinfectants listed in section 10.3 for cleaning and disinfection of the unit.

When using chemical cleaning and disinfection agents, always follow the instructions provided by the manufacturer of the agent regarding concentration and contact time.

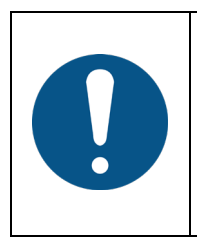

Please note: Do not use any other disinfectants for cleaning and disinfection of the unit. Doing so may damage the product! Failure to comply with these precautions may affect iM3's product warranty.

Specifically, avoid using Alpro PlastiSept ECO as this disinfectant is known to damage the silver/aluminum surfaces of the unit.

#### **5.3 GENERAL CLEANING OF UNIT SURFACE**

Use a mild detergent for cleaning the surfaces of the unit using a twisted lint-free cloth. Look out for liquid dripping from the cloth.

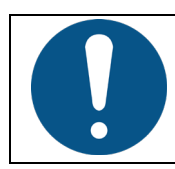

When cleaning the surfaces – do not use an excessive amount of liquid – and make sure that the liquid has evaporated before fitting instrument holder pad.

#### **5.4 GENERAL DISINFECTION OF UNIT SURFACES**

Disinfect the surfaces of the unit using a lint-free cloth with Dürr FD 333 or Dürr 366 – please see details in section 10.3.

Look out for disinfection liquid dripping from the cloth.

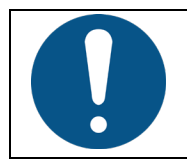

When disinfecting surfaces – do not use an excessive amount of disinfectant – and make sure that the disinfectant has evaporated before fitting instrument holder pad.

#### **5.5 INFECTION CONTROL INSTRUMENT AND BRIDGE PROTECTION PAD**

The instrument pad and bridge protection pad can be cleaned and disinfected in a thermodisinfector and autoclaved.

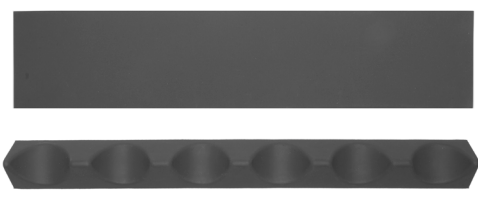

Figure 44 – Instrument pad and bridge protection pad

#### **5.6 AUTOCLAVING HANDLES**

The instrument bridge, light and suction hose holder handles can be removed to be autoclaved by pressing the knob (1) at the end of the handle – see Figure 45.

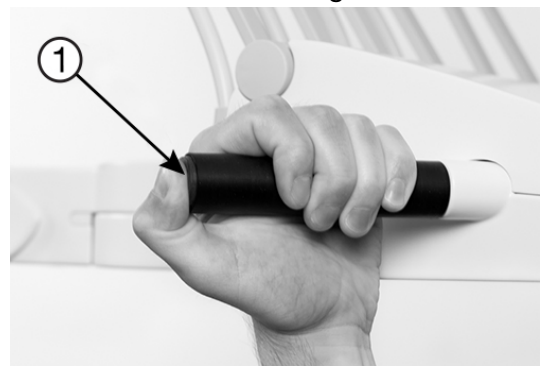

Figure 45 – Removing the handle

#### **5.7 DISINFECTION OF INSTRUMENT HOSES AND SUSPENSIONS**

Remove the instrument hose by turning the release handle (1) counter-clockwise and pulling out the plug as shown in Figure 46.

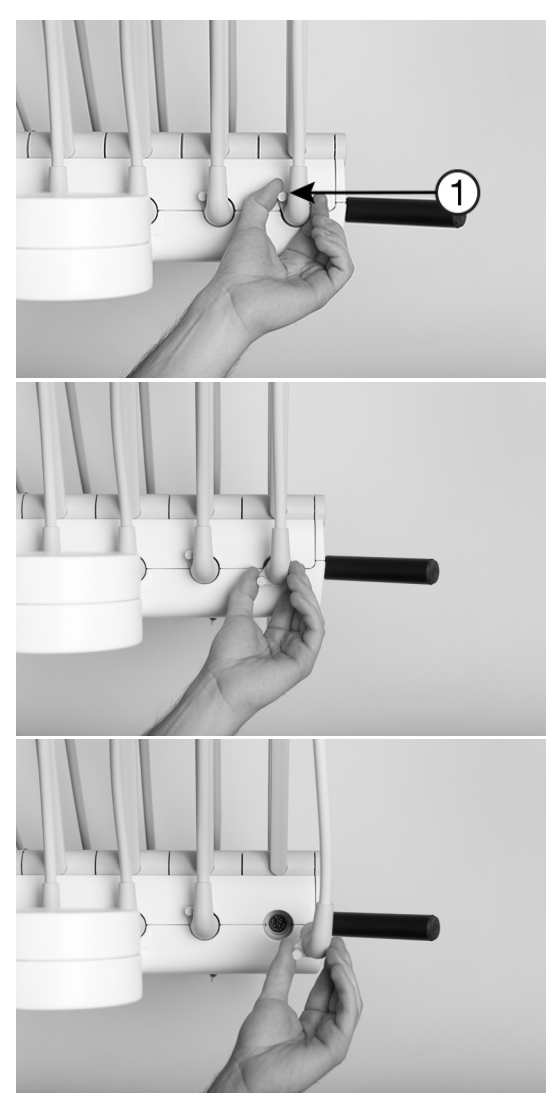

Figure 46 – Removing instrument hose, (1) release handle

Disinfect instrument hoses with Dürr FD 333.

Wipe the cloth from the instrument coupling towards the plug to prevent disinfection liquid from leaking into the instrument coupling! See Figure 47.

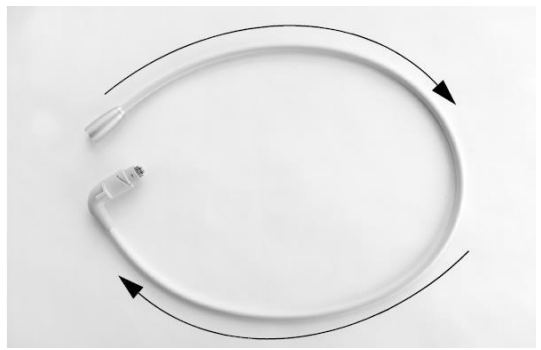

Figure 47 – Wiping direction, instrument hose-cleaning

Instrument suspensions (not the instrument hoses) can be washed in a thermo-disinfector.

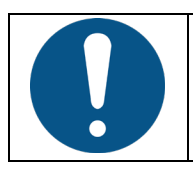

Do <u>not</u> wash instrument hoses in a thermo-disinfector!

When refitting the instrument hoses, the unit will inform you in case an instrument hose is fitted to a "wrong" position.

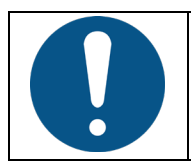

Make sure that the instrument hose plugs and sockets in the instrument bridge are completely dry before the hoses are re-mounted on the instrument bridge!

#### **5.8 INFECTION CONTROL LUZZANI SYRINGE**

Follow the instructions for use supplied by Luzzani.

#### **5.9 INFECTION CONTROL BIEN-AIR MICROMOTORS**

Follow the instructions for use supplied by Bien-Air.

#### **5.10 AUTOCLAVING OF XO OSSEO MOTOR**

The recommended infection control procedure is to autoclave the motor with hose after each use.

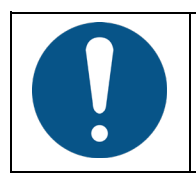

Prior to autoclaving push the end of the sealing plug into the open center of the motor shaft – see Figure 48. Failure to autoclave the motor with the sealing plug in place may cause damages to the motor.

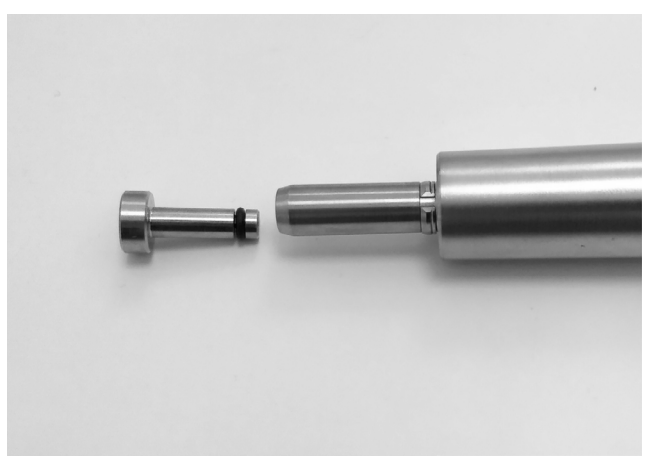

Figure 48 – Sealing plug in XO OSSEO motor shaft

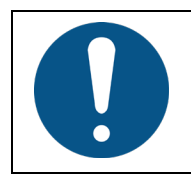

Do not leave the motor and hose in the autoclave overnight. Doing so may cause damages to the motor.

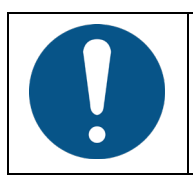

Do not wash the motor and the hose in the thermo-disinfector. Doing so may cause damages to the motor.

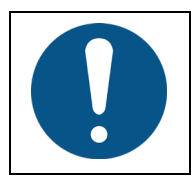

Do not lubricate through the open front end of the motor.

#### 5.11 INFECTION CONTROL 4212

The instruments can be cleaned and sterilized using all clinically acceptable methods.

The handpiece can be cleaned and disinfected with Dürr FD 333 or autoclaved (max 121°C).

#### **5.12 INFECTION CONTROL ODONTOCURE CURING LIGHT**

Use the supplied cross infection protection sleeves to decrease the risk of cross contamination and prevent the composite from bonding to the end of the rod.

Every day the light rod should be examined for stuck restorative material and mechanical damages.

Remove the light rod from the instrument by pulling it with your hand.

Autoclave the rod and protection cap.

Disinfect the handpiece and hose with Dürr FD 333.

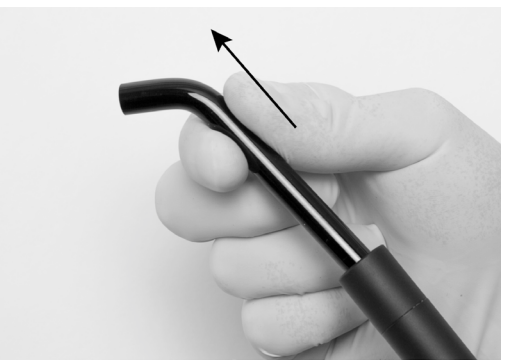

Figure 49 – Removing the light rod from XO ODONTOCURE handpiece

#### **5.13 INFECTION CONTROL OTHER INSTRUMENTS**

For turbines, other ultrasonic scalers, intraoral video cameras and other instruments please refer to the user manual supplied with the instrument.

#### **5.14 INFECTION CONTROL PERISTALTIC PUMP**

Clean and disinfect the surfaces of the pump unit using a lint-free piece of soft cloth with Dürr FD 333.

Tubing clips and spear can be autoclaved.

Tube guide can be thermo-disinfected.

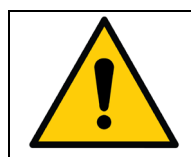

Risk of contamination! The pre-sterilized disposable irrigation kits are for single-use only and must be discarded after use. The tubing must not be re-sterilized.

#### **5.15 DISINFECTION OF LIGHT**

Be sure to switch off the unit before cleaning the light.

The protection screen may be detached for cleaning by removing the two screws - see Figure 50.

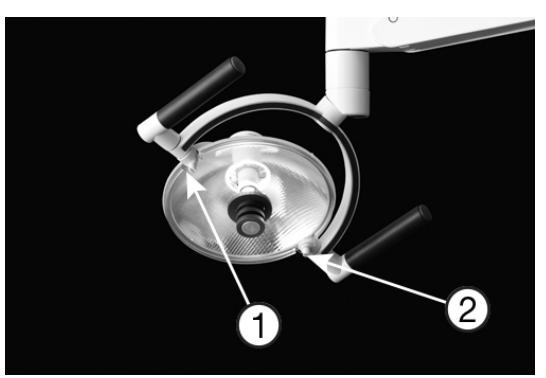

Figure 50 – Removing the protection screen, (1) screws and (2) protection screen

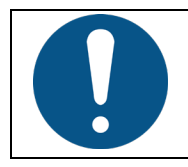

Do not spray water, disinfectants or cleaning agents directly onto the protection screen and the reflector.

Take care not to scratch the protection screen surface with any hard or abrasive material. Dust, finger marks, grease etc. can be removed from the protection screen and from the reflector with a lint-free piece of soft cloth (a small amount of mild detergent can be used on the cloth).

# **5.16 INFECTION CONTROL HD DISPLAY**

Be sure to switch off the unit when cleaning the display.

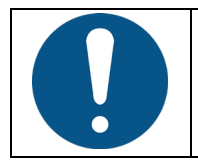

Do not spray water, disinfectants or cleaning agents directly onto the display.

#### 5.16.1 FRONT PANEL

Take care not to scratch the front surface with any hard or abrasive material.

Dust, finger marks, grease etc. can be removed with a lint-free piece of soft cloth (a small amount of mild detergent can be used on the cloth).

Do not apply water or detergent directly to the front surface as this may cause staining or damage the electronic components.

Never use any solvent on the front panel as this may cause permanent damage.

Wipe off water drops immediately. Long contact with water may cause discoloration spots.

#### **5.17 DISINFECTION OF SUCTION LINES**

#### 5.17.1 GENERAL

The suction valves and tubes inside the unit are constantly flushed with clean water while the suction is activated.

To prevent the suction system from clogging and breaking down, it is also necessary to clean and disinfect the suction system daily.

- 1. Lift both suction hoses from the suction holder
- 2. Remove the covers from both suction nozzles see Figure 51
- 3. Activate the suction disinfection button (2) see Figure 52 to deactivate the suction
- 4. Place the two suction nozzles on the suction hose connectors (3) and activate the button (2) again see Figure 52 hereafter the flushing procedure starts

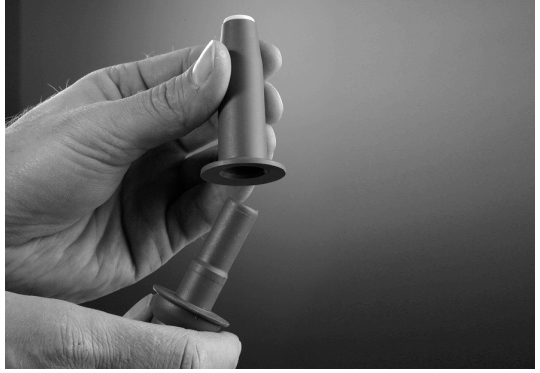

Figure 51 – Removal of suction nozzle covers

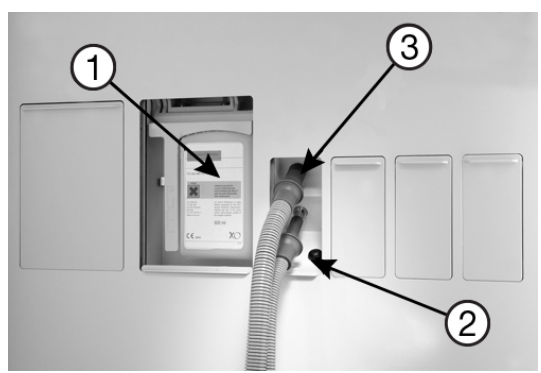

Figure 52 – Suction Disinfection (1) Suction Disinfection cartridge (2) button for activation of Suction Disinfection (3) suction hose connectors

The process takes approximately 6 minutes, depending on the suction power.

The display shows the progress of the disinfection process.

When "SUCTION OK" appears on the display, the process has been carried out successfully.

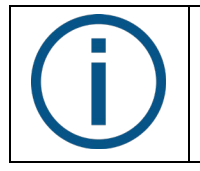

Please note that manual cancellation of flushing is not possible.

In case of emergency you may switch off the unit, place the suction hoses in the holder – and switch on the unit again.

The suction nipple covers can be autoclaved.

If much blood has been sucked through the system, we recommend that the system be flushed with at least 1 liter of cold water. After this, the system can be disinfected with Suction Disinfection.

Disinfect the suction system with Dürr MD 555 1 - 2 times per week, if the unit is equipped with an amalgam separator or if the above described procedure is not sufficient. Please see the instructions provided by Dürr Dental.

Please note that Water Clean and XO Suction Disinfection cannot be activated simultaneously!

#### 5.17.2 SUCTION FILTERS

Every evening the suction filters must be cleaned:

- 1. Disconnect the suction hoses from the unit see Figure 53
- 2. Eject the filters by pressing the button see Figure 54
- 3. Remove the filter cartridge from the filter holder see Figure 55
- 4. Empty the filters
- 5. Wash the filters in a thermo-disinfector
- 6. For lubrication of O-rings, please use a silicon grease, approved for drinking water applications and suitable for both EPDM and NBR rubber

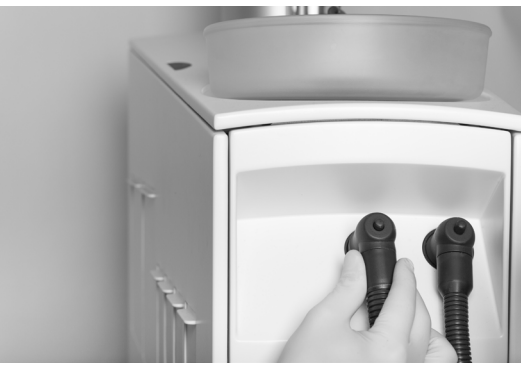

Figure 53 – Removal of suction hoses and filters

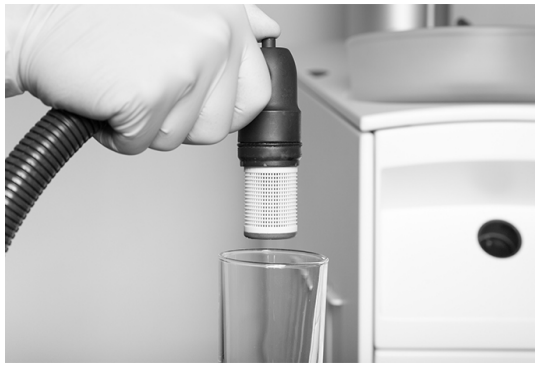

Figure 54 – Press the button to eject the filter

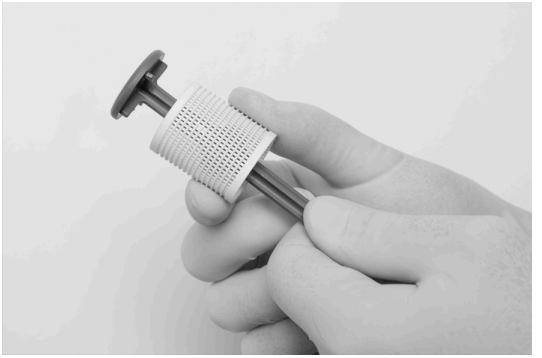

Figure 55 – Removing filter cartridge from filter holder

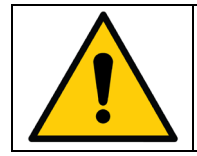

Suction filters and hoses may contain mercury and contaminated material. They must therefore be handled in accordance with national or local requirements!

Replace the suction filter holder if air starts to leak from the suction filters.

#### 5.17.3 REPLACEMENT OF SUCTION DISINFECTION CARTRIDGE

When the cartridge is almost empty a "warning-sound" is heard and the message "CHECK YELLOW BOTTLE" appears in the unit display.

The Suction Disinfection cartridge is replaced as follows:

- 1. Lower the right-hand service panel see Figure 52
- 2. Pull the yellow handle forward to get access to the cartridge
- 3. Pull the cartridge downwards to get it free
- 4. Replace the cartridge, push the yellow handle in and close the service panel

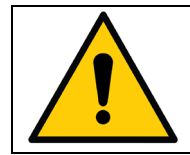

Suction Disinfection is a corrosive liquid. Please see section 10.3, the safety data sheets at xo-care.com and the detailed instructions supplied with Suction Disinfection.

To avoid accidentally exposing the patient to Suction Disinfection be careful not to interchange Water Clean cartridges (white) and Suction Disinfection cartridges (yellow)!

Suction Disinfection is not poisonous but is not intended for ingestion.

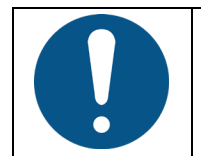

Be careful not to spill the fluid as the painted surfaces may become stained. Any spills must be wiped away immediately. Then clean the surface with a damp cloth.

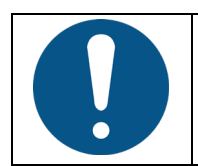

Do not use any other disinfectants for cleaning the suction system as this may compromise the effectiveness of the system and damage vital parts in the suction system!

Please note that failure to comply with this will affect iM3's warranty liability.

#### **5.18 DISINFECTION OF UNIT WATER LINES**

XO Water Disinfection continuously dispenses a solution of a non-toxic disinfectant which contains hydrogen peroxide (potency resolution contains 0.0235% hydrogen peroxide) to the unit water. The disinfectant has proved to maintain the amount of microbials on a level suitable for drinking water. XO Water Disinfection prevents formation of limescale by binding calcium carbonate.

#### 5.18.1 OVERNIGHT WATER TREATMENT

Normally, the overnight water treatment procedure should be used every day after the last patient:

#### Step 1 (evening):

- 1. Fit the water disinfection instrument holder on the bucket
- 2. Place all water-bearing unit instruments in the disinfection instrument holder on the bucket (make sure that the heating on the syringe is switched off)
- 3. Attach the tubing to the outlet as shown in Figure 57
- 4. Activate the left button (A or X) on the foot control for a couple of seconds see Figure 58 and the internal water tank is emptied
- 5. Wait for 3 minutes the instrument bridge display will show the remaining time of the process
- 6. Switch the unit off and leave the unit instruments in the instrument holder on the bucket

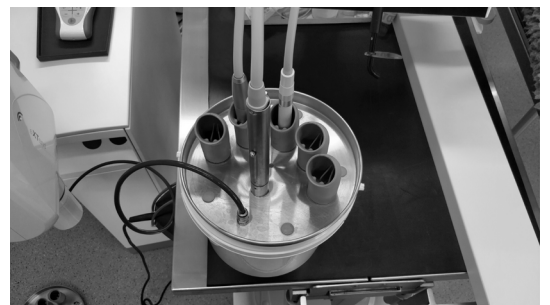

Figure 56 – Water bearing instruments fitted in instrument holder

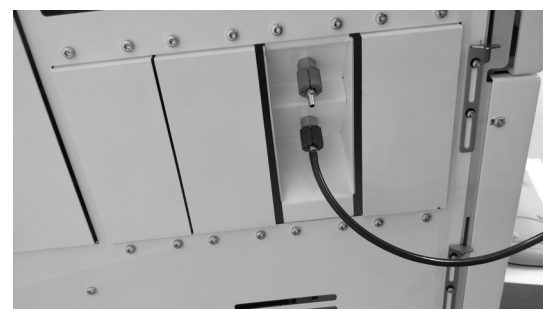

Figure 57 – Attachment of tubing

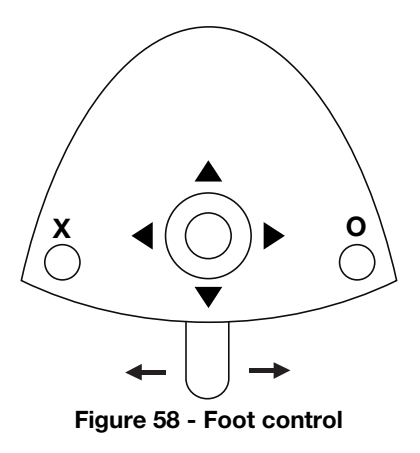

#### Step 2 (morning):

- 1. Check that the unit instruments are still in the instrument holder on the bucket and that the tube to the unit outlet is attached
- 2. Switch on the unit
- 3. The internal water tank is filled, and the unit instruments and water lines are flushed with disinfection liquid for 6 minutes the display will show the remaining time of the disinfection process
- 4. When "FLUSH OK" appears on the display, the process has been carried out successfully
- 5. Place the unit instruments on the instrument bridge

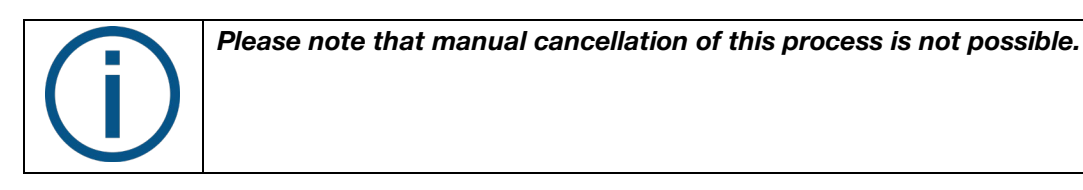

In case of emergency you may switch off the unit, place the unit instruments on the instrument bridge, remove the water disinfection instrument holder etc. – and switch on the unit again.

# Please note that XO Water Disinfection and XO Suction Disinfection cannot be activated simultaneously!

#### **5.18.2 INTENSIVE WATER TREATMENT**

Intensive water treatment should be carried out when the bacterial load of the unit water lines is considered higher than usual, for instance, after vacation or other longer periods without usage.

- 1. Place all water-bearing unit instruments in the instrument holder on the bucket (make sure that the heating on the 6F syringe is switched off)
- 2. Attach the tubing to the outlet as shown in Figure 57
- 3. Activate the right button (B or O) on the foot control Figure 56 and the instruments and water lines are flushed
- 4. Watch the display for the remaining time of the disinfection process

When "FLUSH OK" appears in the display, the process has been carried out successfully.

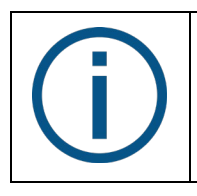

Please note that manual cancellation of this process is not possible.

In case of emergency you may switch off the unit, place the unit instruments on the instrument bridge, remove the water disinfection instrument holder etc. – and switch on the unit again.

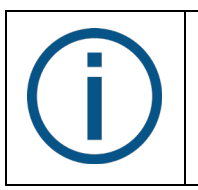

We recommend to perform this procedure once after the weekend. When the unit has not been used for a week or more, we recommend that the intensive procedure be performed three consecutive times.

#### **5.18.3 REPLACEMENT OF WATER CLEAN CARTRIDGE**

When the cartridge is almost empty a "warning-sound" is heard and the message "CHECK WHITE BOTTLE" appears in the unit display.

The Water Clean cartridge is exchanged as follows:

- 1. Lower the left-hand service panel Figure 59
- 2. Pull the white handle forward to get access to the cartridge
- 3. Pull the cartridge downwards to get it free
- 4. Replace the cartridge, push the white handle in and close the service panel

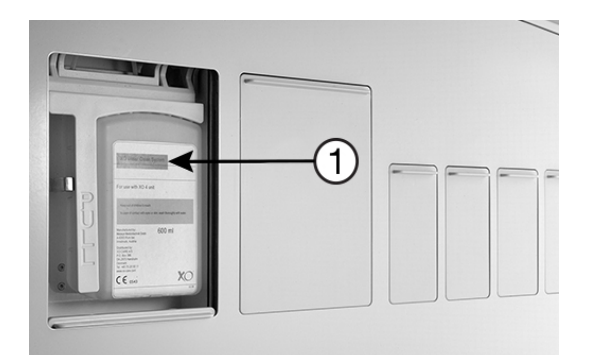

Figure 59 – Replacing the XO Water Clean cartridge

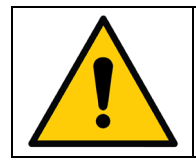

Please see section 10, the safety data sheets at xo-care.com and the detailed instructions supplied with Water Clean.

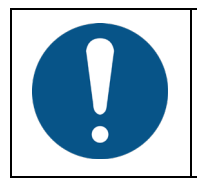

Be careful not to spill the fluid as the painted surfaces may become stained. Any spills must be wiped away immediately. Then clean the surface with a damp cloth.

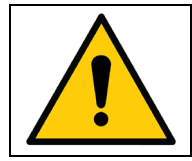

To avoid accidentally exposing the patient to suction disinfection additive be careful not to interchange Water Clean cartridges (white) and Suction Disinfection cartridges (yellow)! The suction disinfection additive is not poisonous, but it is not intended for ingestion.

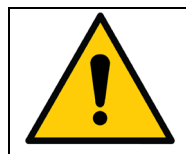

Risk of contamination! Do not use any other disinfectants for cleaning the water system!

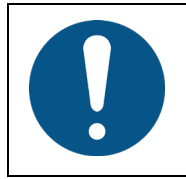

Do not use any other disinfectants for cleaning the water system! Doing so may damage the product! Failure to comply with this will affect iM3's warranty liability.

# **6 MAINTENANCE AND REPAIRS**

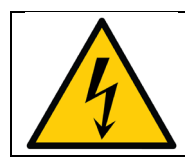

Danger of electric shock! Do not attempt to open the product unless you are an authorized service provider!

#### 6.1 FOOT CONTROL

The foot control is fitted with four rubber feet providing a stable attachment to the floor. If the rubber feet and the floor become greasy with soap the friction may be reduced and the foot control may slide on the floor when activated.

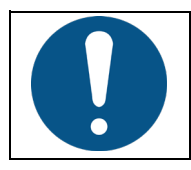

If necessary, clean the rubber feet and floor with petroleum benzine to avoid the foot control from sliding when activated!

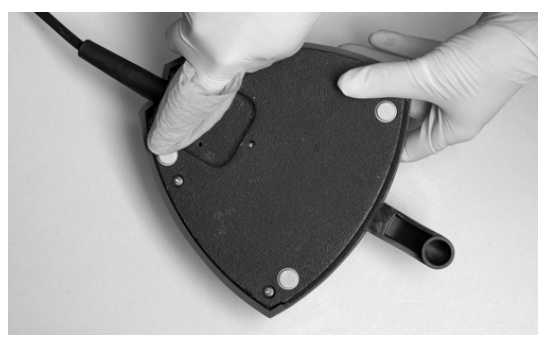

Figure 60 – Cleaning of foot control "rubber feet"

#### 6.2 XO OSSEO MOTOR

#### 6.2.1 MOTOR REPAIR

If necessary, the XO OSSEO motor must be repaired at the factory.

#### 6.3 IM3 4212

#### **6.3.1 HANDPIECE REPAIR**

If necessary, the iM3 4212 handpiece must be repaired at the factory.

#### 6.3.2 TIGHTENING / EXCHANGING THE FERRITE ROD

If an instrument has lost its efficiency, it may help to re-tighten the ferrite rod – see Figure 61 – and check that the inside of the hand-piece is free of water and foreign bodies.

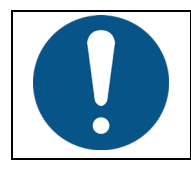

Regularly - and especially in the case of instrument malfunction – check and tighten the ferrite rod to the titanium tip.

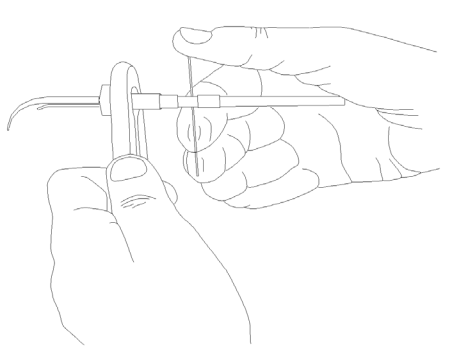

Figure 61 – Tightening / exchange of ferrite rod

If this does not correct the problem, you may try to exchange the ferrite rod. If there is still no improvement, then it is necessary to replace the titanium tip or the whole instrument with a new one.

4212 is supplied with a service kit:

- Ferrite rod (209100)
- Steel pin (209300) and clamp (309300) for exchange of ferrite rod

#### 6.4 XO ODONTOCURE

#### **6.4.1 HANDPIECE REPAIR**

If necessary, the XO ODONTOCURE handpiece must be repaired at the factory.

#### 6.4.2 MANUAL MEASUREMENT OF CURING EFFECTIVENESS

The curing effectiveness of XO ODONTOCURE should be measured once a month to ensure that the effectiveness of the lamp is consistent. A substantial change in effectiveness is indicative of a fault, which may affect the curing result adversely. iM3 delivers a testing device that can be used for the curing tests.

Upon receiving the instrument, measure the curing effectiveness of XO ODONTOCURE as follows:

- 1. Place the testing device on a flat surface and fill the cavity with the composite material to be used. See Figure 62.
- 2. Place the curing light tip on top of the testing device. The tip of the instrument must be placed in parallel with the surface of the testing device.
- 3. Apply the curing light for 10 seconds.
- 4. Press the test plug out of the cavity immediately. Carefully remove the non-polymerized soft material at the bottom of the test plug with a plastic spatula. See Figure 63.
- 5. The curing depth is measured using a caliper. Measure the depth at the shallowest point. See Figure 61.

6. The measured depth of the polymerized material shall be recorded and is now the target reference for future measurements.

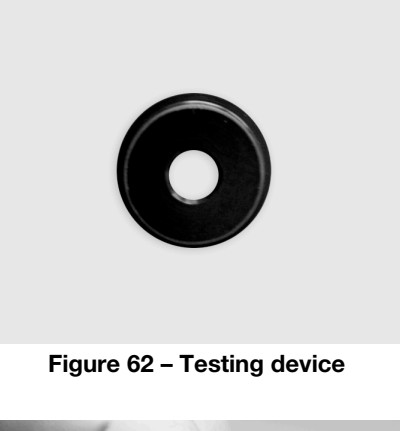

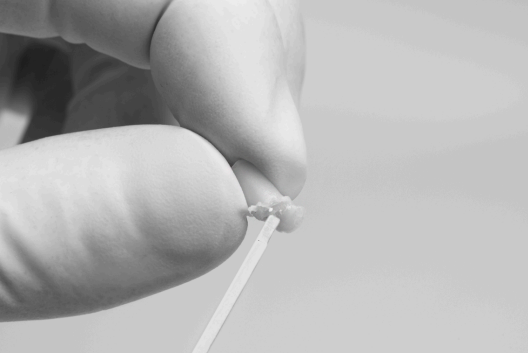

Figure 63 – Non-polymerized material is removed from composite test plug

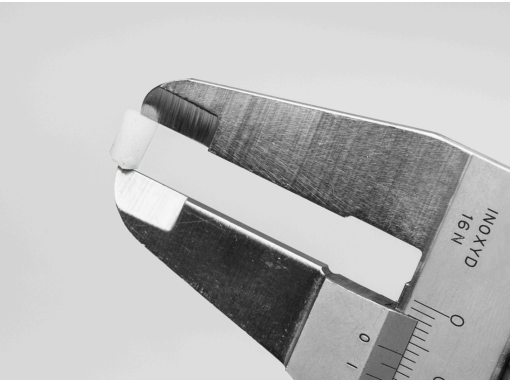

Figure 64 – Measuring the depth of the test plug

At an interval of approximately 1 month, perform the following steps:

- 7. Please refer to points 1-5 on page 56.
- 8. Compare the result of this test with the reference made upon receiving the instrument. If the curing depth deviates more than 0.8mm from the reference, a fault may be present, and you might need to contact your iM3 service provider to remedy the fault.

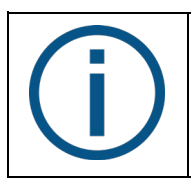

Note: This is a technical verification of performance; it does not reflect actual curing depth in a tooth.

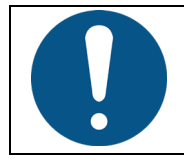

In case of faulty performance, the fiber rod may be replaced and retested. In case the problem persists, technical assistance from an authorized service provider is required.

#### **6.5 XO PERISTALTIC PUMP**

Please refer to Table 9 on page 62 to see an overview of the service messages that may appear on the display while using XO Peristaltic Pump.

#### **6.6 ADJUSTMENT OF THE HAND INSTRUMENT TABLE**

You can adjust the angle of the hand instrument table using a 4 mm Allen key.

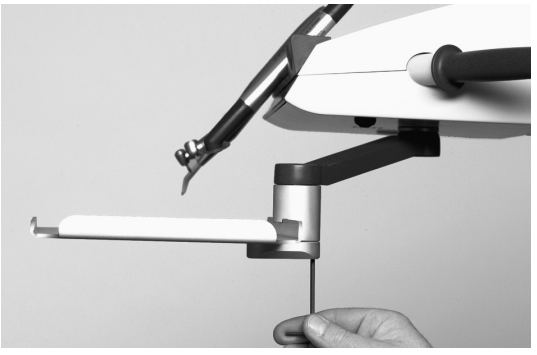

Figure 65 – Adjustment of the hand instrument table

#### 6.7 CUSPIDOR VALVE – CLEANING THE COURSE FILTER

If the unit is equipped with a cuspidor valve, the coarse filter should be cleaned upon notification (approximately every month):

- 1. Lower the service panel see Figure 66
- 2. Empty the filter house by activating the manual valve button (1) in Figure 66 for 5 seconds
- 3. Remove the filter (2)
- 4. Clean the filter
- 5. Replace the filter

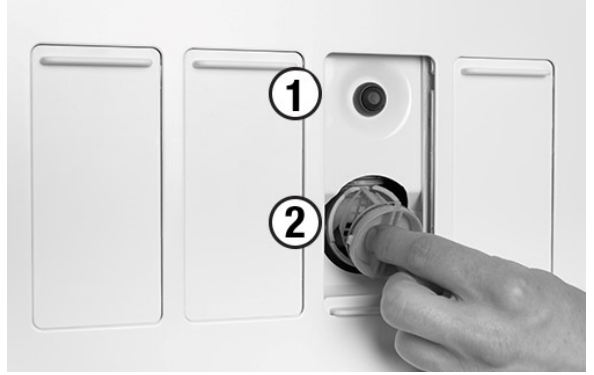

Figure 66 – Manual activation of cuspidor valve (1) and cuspidor valve filter (2)

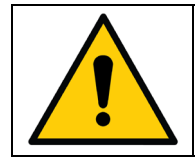

Amalgam waste is considered hazardous to the environment and should therefore be disposed of safely and in accordance with regulatory requirements. Remember to use safety gloves.

#### 6.8 FLUSHING OF CUSPIDOR DRAIN

If the unit is equipped with a cuspidor valve, you may flush the cuspidor drain if necessary as follows:

- 1. Lower the service panel see Figure 66
- 2. Activate the manual valve (1) button for min. 3s. while you pour clean water in the cuspidor bowl.
- 3. After flushing procedure, remove and clean the yellow filter.

#### 6.9 SUCTION HOSES

If the suction hoses dry up, you may hear a noise when activating the suction.

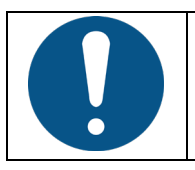

To avoid unintended noise from the suction hoses, use each suction hose to empty a glass of water at the beginning of the day and if necessary during the workday.

Suction hoses and filters should be exchanged every 12 months. Replacement suction filters are included in the infection control kits – see section 10.3.

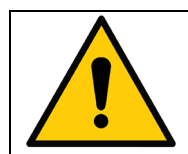

Amalgam waste is considered hazardous to the environment and should therefore be disposed of safely and in accordance with regulatory requirements. Remember to use safety gloves.

#### 6.10 AIR AND AMALGAM SEPARATOR

#### 6.10.1 DÜRR CS1 COMBI-SEPAMATIC – AIR SEPARATOR

Service and replacement of this air separator shall be done by an iM3 authorized service provider.

#### 6.10.2 DÜRR CAS 1 COMBI-SEPARATOR – AIR AND AMALGAM SEPARATOR

If your PRO X unit is equipped with an amalgam separator you need to replace the amalgam collector vessel every 6–9 months.

Contact your iM3 authorized service provider.

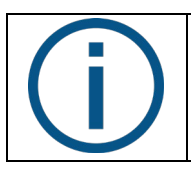

A warning signal will be heard from the amalgam separator when the amalgam collector vessel is 95% full or more.

#### 6.11 COIN CELL BATTERY

The instrument bridge contains a coin cell battery, type 2032, which shall be replaced every 5<sup>th</sup> year. Contact your service provider to perform the replacement.

# **7 UNIT MESSAGES AND REMEDIAL ACTIONS**

#### 7.1 ERROR MESSAGES

Certain functional errors can be detected by PRO X and written onto the instrument bridge display.

| Table 8 – Error messages |                                     |                                     |  |  |
|--------------------------|-------------------------------------|-------------------------------------|--|--|
| Error message            | Interpretation                      | Remedial action                     |  |  |
| FOOT CONTROL FAIL!!      | Displayed after start-up of unit if | Call your iM3 authorized service    |  |  |
| CALL SERVICE             | no communication with foot          | provider.                           |  |  |
|                          | control is detected.                |                                     |  |  |
|                          |                                     |                                     |  |  |
| NETWORK FAIL!!           | Displayed after start-up of unit if | Call your iM3 authorized service    |  |  |
| CALL SERVICE             | no communication with Stand         | provider.                           |  |  |
|                          | Controller and foot control is      |                                     |  |  |
|                          | detected.                           |                                     |  |  |
| NO WATER FLOW            | Displayed when unit detects that    | Check the water supply to the       |  |  |
|                          | it takes more than 90 seconds to    | unit or call vour iM3 authorized    |  |  |
|                          | fill the mixing cup.                | service provider.                   |  |  |
|                          |                                     |                                     |  |  |
| POWER DRIVER FAIL!!      | Displayed after start-up of unit if | Call your iM3 authorized service    |  |  |
| CALL SERVICE             | no communication with Power         | provider.                           |  |  |
|                          | Driver is detected.                 |                                     |  |  |
|                          |                                     |                                     |  |  |
| STAND CONTROL FAIL!!     | Displayed after start-up of unit if | Call your iM3 authorized service    |  |  |
|                          | no communication with Stand         | provider.                           |  |  |
|                          | Controller is detected.             |                                     |  |  |
| SUCTION CLEAN FAIL!!     | Displayed when unit detects that    | Call your iM3 authorized service    |  |  |
|                          | it takes more than 90 seconds to    | provider                            |  |  |
|                          | fill the mixing cup or mixing cup   |                                     |  |  |
|                          | cannot be emptied within 4          |                                     |  |  |
|                          | minutes                             |                                     |  |  |
| LINIT NOT BEADY          | Displayed if unit detects that the  | Switch off the unit and try again   |  |  |
|                          | foot control is activated – or an   | If this does not help, call your    |  |  |
|                          | instrument is lifted forward during | iM3 authorized service provider     |  |  |
|                          | start-up                            | into autionzed service provider.    |  |  |
| WAIT                     | Patient chair lifting motor is      | If this does not help, contact your |  |  |
|                          | overheated. Do not adjust the       | iM3 authorized service provider     |  |  |
|                          | beight or inclination of the chair  |                                     |  |  |
|                          | for 10 minutes and try again        |                                     |  |  |
| ΜΑΤΕΡΙΕΔΚ                | Water leakage Switch off water      | If necessary, contact your iM3      |  |  |
|                          | supply and try to localize          | authorized service provider         |  |  |
| CALL SERVICE             |                                     | autionzed service provider.         |  |  |
|                          | One or more unit instrumente ere    | If pagagany, contact your iM2       |  |  |
|                          | not fitted correctly. Check that    | authorized service provider         |  |  |
|                          | numbers on instrument bases fit     | autionzed service provider.         |  |  |
|                          |                                     |                                     |  |  |
|                          | bridge and Figure 2 mars 10         |                                     |  |  |
|                          | bridge – see Figure 3, page 12.     |                                     |  |  |
|                          | Another possible error is that a    |                                     |  |  |
|                          | unit instrument hose is defective.  |                                     |  |  |

#### 7.2 SERVICE MESSAGES AND REMEDIAL ACTIONS

Below you see an overview of the service messages that may appear on the instrument bridge display.

| Table 9 - Gervice messages |                                     |                                      |  |  |
|----------------------------|-------------------------------------|--------------------------------------|--|--|
| Service message            | Reason for message                  | Remedial action                      |  |  |
| CHECK YELLOW BOTTLE        | The unit will soon run out of       | Make sure you have Suction           |  |  |
|                            | Suction Disinfection.               | Disinfection cartridges (AN-354)     |  |  |
|                            |                                     | in stock.                            |  |  |
| CHECK WHITE BOTTLE         | The unit will soon run out of Water | Make sure you have Water Clean       |  |  |
|                            | Clean                               | cartridges (AO-980) in stock.        |  |  |
| FLUSH MM MIN               | Water lines are being flushed. MM   | Please wait - do not shut off        |  |  |
|                            | = remaining minutes to completion   | power or activate any buttons.       |  |  |
|                            | of process.                         |                                      |  |  |
| FLUSH OK                   | Water line flushing completed.      |                                      |  |  |
|                            | Unit operational again.             |                                      |  |  |
| NEXT SERVICE               | Less than 30 days to next           | Call your iM3 authorized service     |  |  |
| YYYY-MM-DD                 | preventive service and safety       | provider and require a preventive    |  |  |
|                            | inspection.                         | service and safety inspection.       |  |  |
|                            |                                     |                                      |  |  |
| SERVICE OVERDUE            | Date for preventive service and     | Call your iM3 authorized service     |  |  |
| YYYY-MM-DD                 | safety inspection is overdue.       | provider and require a preventive    |  |  |
|                            |                                     | service and safety inspection.       |  |  |
| SUCTION OK                 | Suction disinfection process        |                                      |  |  |
|                            | completed. Unit operational again.  |                                      |  |  |
|                            |                                     |                                      |  |  |
| SUCTION X %                | The suction disinfection process is | Please wait – do not shut off        |  |  |
|                            | ongoing. $X =$ remaining time in %. | power or activate any buttons.       |  |  |
|                            |                                     |                                      |  |  |
| WATER CLEAN ACTIVE         | Water tank discharging water. MM    | Please wait – do not shut off        |  |  |
| WAIT MM                    | = remaining minutes to completion   | power or activate any buttons.       |  |  |
|                            | of process.                         |                                      |  |  |
| PUMP NOT READY             | Pump detached or no connection      | Attach pump correctly.               |  |  |
|                            | to unit.                            |                                      |  |  |
| NO PUMP                    | Pump not connected to the           | Attach pump correctly. Check         |  |  |
|                            | selected suspension/instrument      | configuration of the pump.           |  |  |
| TOO HOT                    | If XO ODONTOCURE is activated       | Depending on the temperature,        |  |  |
|                            | continuously the message "TOO       | the light is ready for re-activation |  |  |
|                            | HOT" is displayed and the           | after a few seconds.                 |  |  |
|                            | instrument is turned off.           |                                      |  |  |

Table 9 – Service messages

# **8 PREVENTIVE SERVICE, SAFETY INSPECTIONS AND REPAIRS**

#### 8.1 GENERAL

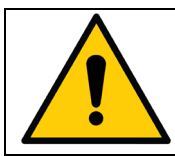

Preventive service and safety inspection as well as repair of the equipment must be done by an iM3 authorized service provider as prescribed by iM3.

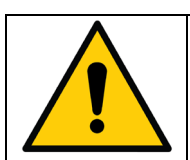

While maintaining or servicing the unit there must be no patient in the patient chair!

#### 8.2 PREVENTIVE SERVICE AND SAFETY INSPECTION

#### 8.2.1 PREVENTIVE SERVICE AND SAFETY INSPECTION A – 12, 36 ETC. MONTHS AFTER INSTALLATION

Service A includes a general checkup and exchange of parts contained in PRO X Service Kit A. Main activities see Table 10.

Expected labor time for service A is 1.5 hours.

#### 8.2.2 PREVENTIVE SERVICE AND SAFETY INSPECTION B – 24, 48 ETC. MONTHS AFTER INSTALLATION

Service B includes a general checkup and exchange of parts contained in PRO X Service Kit B. Main activities – see Table 10.

Expected labor time for service B is 3.5 hours.

| A service | B service | Activity                                             |
|-----------|-----------|------------------------------------------------------|
| Х         | Х         | Clean main water filter and replace filter cartridge |
|           | Х         | Open and clean water valves                          |
| Х         | Х         | Clean main water valve and replace gasket            |
| Х         | Х         | Replace water softener filter                        |
| Х         | Х         | Clean and replace parts of water backflow prevention |
| Х         | Х         | Clean suction disinfection system                    |
| Х         | Х         | Clean suction- and drain system                      |

#### Table 10 – Preventive service and safety inspection

#### **8.2.3 SERVICE NOTIFICATION**

Approximately 30 days before the next preventive service and safety inspection a message appears on the instrument bridge display after power-on.

If the preventive service and safety inspection becomes overdue a warning message will appear on the display.

When the preventive service and safety inspection has been performed the iM3 authorized service provider will set the date for the next preventive service and safety inspection.

#### **8.3 ADJUSTMENT OF THE ARM SYSTEMS**

All arm joints are fitted with roller bearings, adjustable tension springs and friction brakes for smooth and effortless operation.

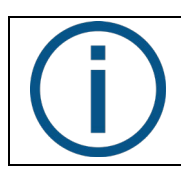

The instrument bridge, the operating light and the HD display should be in balance and easy to maneuver with "two fingers". If this is not the case – please contact your iM3 authorized service provider for adjustment of arm brakes and balance springs.

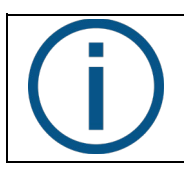

Please note that the brake and the balance spring of the instrument bridge arm system should be adjusted by an iM3 authorized service provider in accordance with the load on the norm tray fitted under the instrument bridge.

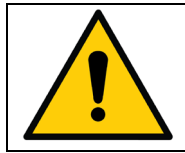

Adjustments of arm systems must be done by qualified personnel only! Maladjustment may result in a mechanical hazard!

#### **8.4 ADJUSTMENT OF BALANCED INSTRUMENT SUSPENSION ARMS**

Each instrument suspension is fitted with a spring that can be adjusted so that the instrument is perfectly in balance.

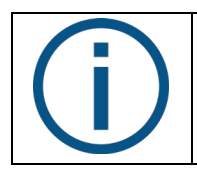

All instruments should be in perfect balance when lifted forward – i.e. you should feel no dragging from the instrument hose when holding an instrument! If this is <u>not</u> the case – please contact your iM3 authorized service provider for adjustment.

#### **8.5 REPLACEMENT OF OPERATING LIGHT SOURCE**

The expected lifetime of the LED light source is 10 years. For replacement of the LED light source please contact your iM3 authorized service provider.

#### **8.6 HD DISPLAY**

HD Display does not contain any field-serviceable parts. A faulty display must be returned to iM3 for repair. Contact your iM3 authorized service provider.

# **9 INFECTION CONTROL AND MAINTENANCE CHECKLIST**

Below is a summary of infection control (section 5) and maintenance procedures (section 6):

| What                                                     | How                   | Parts/consumables needed            |
|----------------------------------------------------------|-----------------------|-------------------------------------|
| Every morning                                            |                       |                                     |
| Fit clean suction filters                                | See section 5.17.2    |                                     |
| Check that the rubber feet of the foot                   | See section 6.1       | Petroleum benzine                   |
| control are clean to avoid sliding                       |                       |                                     |
| Switch the unit on                                       |                       |                                     |
| Before each patient                                      | L                     |                                     |
| Fit sterile / disinfected / new:                         |                       | Extra:                              |
| Unit instrument pad                                      | See section 5.5       | unit instrument pad                 |
| Bridge protection pad                                    |                       | bridge protection pad               |
| Handles on instrument bridge,                            | See section 5.6       | handles                             |
| light and HD Display                                     |                       | covers for suction nozzles          |
| Covers for suction nozzles                               | See section 5.17.1    | See sections 10.2 and 10.3.         |
| Unit instrument hoses and                                | See section 5.7       | See section 10.2.                   |
| balance suspensions if necessary                         |                       |                                     |
| Fit sterile / disinfected unit                           | Syringe – see section | Extra:                              |
| instruments                                              | 5.8                   | syringe tips                        |
|                                                          | Micromotors – see     | syringe covers                      |
|                                                          | section 5.9           | micromotor covers, please see       |
|                                                          | XO Peristaltic Pump – | bienair.com                         |
|                                                          | see section 5.14      | • XO ODONTOCURE light rods etc.     |
|                                                          | XO ODONTOCURE -       | See sections 10.2 and 10.3.         |
|                                                          | see section 5.12      |                                     |
| Place a new cup                                          |                       |                                     |
| After each patient                                       |                       | 1                                   |
| Remove contaminated:                                     |                       |                                     |
| Onit instruments                                         |                       |                                     |
| Unit instrument pad                                      |                       |                                     |
| Bridge protection pad                                    |                       |                                     |
| Handles on instrument bridge,                            |                       |                                     |
| light and unit HD Display                                | Cas sastian E 4       | Conception 10.0                     |
| Clean and disinfect all surfaces.                        | See section 5.4       | See section 10.3.                   |
| Every evening                                            | Cas sastian E 17      | Sustian Disinfaction contriduce     |
| Clean and disinfect the suction lines                    | See Section 5.17      | Section 10.3                        |
| Clean quotion filters                                    | See eastion 5 17 0    | See Section 10.3.                   |
|                                                          | See Section 5.17.2    | Sincone Grease, O-migs              |
| Even month                                               |                       | See section 10.5.                   |
| Every month<br>Empty coarse filter in cuspider value, if | See section 6.7       | 1                                   |
| installed                                                |                       |                                     |
| Measure curing depth of XO                               | See section 6.2       | XO ODONTOCLIBE testing device - see |
| ODONTOCUBE                                               |                       | section 10.3 – and/or LED LIV       |
|                                                          |                       | measuring device                    |
| Every year                                               | 1                     |                                     |

Table 11 – Infection control and maintenance routines

| What                                     | How               | Parts/consumables needed    |
|------------------------------------------|-------------------|-----------------------------|
| 12, 36 etc. months after installation of | See section 8.2.1 | PRO X Service Kit A         |
| the unit: Preventive service and safety  |                   | See section 10.3.           |
| inspection A.                            |                   |                             |
| 24, 48 etc. months after installation of | See section 8.2.2 | PRO X Service Kit B         |
| the unit: Preventive service and safety  |                   | See section 10.3.           |
| inspection B.                            |                   |                             |
| Replace:                                 |                   | PRO X Infection Control Kit |
| suction hoses                            |                   | See section 10.3.           |
| syringe tip                              |                   |                             |

# **10 ACCESSORIES, DETACHABLE PARTS AND CONSUMABLES**

#### **10.1 ACCESSORIES**

| Table 12 – PRO X | accessories/ | upgrades/ |
|------------------|--------------|-----------|
|------------------|--------------|-----------|

| Description                                                |        |
|------------------------------------------------------------|--------|
| Kit for external irrigation                                | XO-069 |
| Peristaltic Pump                                           |        |
| Suction hose holder on instrument bridge, XO-908 or XB-937 |        |

#### **10.2 DETACHABLE PARTS**

| Table 13 – Detachable parts                            |                                          |                                 |        |
|--------------------------------------------------------|------------------------------------------|---------------------------------|--------|
| Product                                                | No. of thermo-<br>disinfection<br>cvcles | No. of<br>autoclaving<br>cvcles | Ref.   |
| Instrument pad                                         | 250                                      | 250                             | AP-725 |
| Bridge protection pad                                  | 250                                      | 250                             | AP-728 |
| Handles                                                | 250                                      | 250                             | AP-732 |
| High volume suction hose complete.                     | None                                     | None                            | AP-710 |
| 2090 mm long                                           |                                          |                                 |        |
| Saliva suction hose complete.                          | None                                     | None                            | AP-711 |
| 2090 mm long                                           |                                          |                                 |        |
| Cover for high volume suction nozzle                   | 250                                      | 250                             | AP-714 |
| Cover for saliva suction nozzle                        | 250                                      | 250                             | AP-715 |
| Suction hose filters                                   | 250                                      | None                            | MR-075 |
| 3F Syringe hose                                        | None                                     | None                            | AN-382 |
| 6F Syringe hose                                        | None                                     | None                            | AN-383 |
| Hose for turbine                                       | None                                     | None                            | AN-385 |
| Hose for micro motor, MC3                              | None                                     | None                            | AN-384 |
| Hose for micro motor, MX2                              | None                                     | None                            | AO-446 |
| Tip for syringe                                        | 250                                      | 250                             | SD-214 |
| Cover for syringe                                      | 250                                      | 250                             | SD-510 |
| iM3 4212 handpiece                                     | None                                     | None                            | AP-842 |
| Connector piece when iM3 4212 used with XO Peristaltic | None                                     | None                            | XO-069 |
| pump                                                   |                                          |                                 |        |
| Fiber glass rod for XO ODONTOCURE                      | 250                                      | None                            | AP-915 |
| Light shield for XO ODONTOCURE                         | None                                     | None                            | AP-916 |
| Protection cap for XO ODONTOCURE                       | None                                     | None                            | AP-917 |
| XO OSSEO motor with hose                               | None                                     | 250                             |        |
| XO OSSEO motor sealing plug                            | None                                     | 250                             | 160095 |

#### **10.3 CONSUMABLES**

|                                                        | Table 14 - 0                                                                                                    | Consumables                                                                                                    |                                 |        |
|--------------------------------------------------------|----------------------------------------------------------------------------------------------------|----------------------------------------------------------------------------------------------------|---------------------------------|--------|
| Product                                                | Purpose                                                                                                    | Note                                                                                                    | Supplied<br>units               | Ref.   |
| Dürr FD 333                                            | For <u>disinfection of alcohol-</u><br>resistant surfaces.                                                                                                    | <ul> <li>Do <u>not</u> use on:</li> <li>Painted surfaces of the patient chair</li> <li>The operating light protection screen</li> <li>See details at duerrdental.com</li> </ul> |                                 |        |
| Dürr FD 366                                            | For rapid <u>disinfection and</u><br><u>cleaning of sensitive</u><br><u>surfaces</u> such as plastics or<br>other artificial leather<br>surfaces, suction hose<br>holders, cuspidors, etc. | See details at<br>duerrdental.com                                                                                                    |                                 |        |
| Pro X Water Clean                                      | Disinfection of unit water and water lines.                                                                                                    | Disinfection additive:<br>Significantly reduces, but<br>does not eliminate<br>pathogens in unit water                                                                           | 6 * 0.6-<br>liter<br>cartridges | AO-980 |
| Pro X Suction<br>Disinfection                          | Disinfection of suction hoses<br>and suction system.                                                                                                    | Disinfection additive:<br>Significantly reduces, but<br>does not eliminate<br>pathogens in suctions and<br>suction lines                                                        | 6 * 0.6-<br>liter<br>cartridges | AN-354 |
| Suction filter                                         | Collects particles larger than 0.75 * 0.6 mm.                                                                                                    | -                                                                                                    | 1 pcs                           | MR-075 |
| Suction filter holder                                  | Holder for the suction filter.                                                                                                    | -                                                                                                    | 1 pcs                           | AP-795 |
| XO ODONTOCURE                                          | Protects the eyes against                                                                                                    | -                                                                                                    | 5 pcs                           | AP-917 |
| protection caps                                        | emitted light.                                                                                                    |                                                                                                    |                                 |        |
| XO ODONTOCURE<br>cross infection<br>protection sleeves | Reduce risk of cross contamination.                                                                                                    | -                                                                                                    | 100 pcs                         | AP-918 |
| XO ODONTOCURE<br>testing device                        | Measure curing<br>effectiveness.                                                                                                    | -                                                                                                    | 3 pcs                           | AP-920 |
| Disposable<br>irrigation kit – XO<br>Peristaltic pump  | Irrigation tubes for peristaltic pump.                                                                                                    | -                                                                                                    | 50 pcs                          | XO-055 |
| Disposable<br>irrigation kit – XO<br>Peristaltic pump  | Irrigation tubes for peristaltic pump.                                                                                                    | -                                                                                                    | 10 pcs                          | XO-056 |
| Silicone Grease                                        | Greasing of O-rings.                                                                                                    | -                                                                                                    | 1 pcs                           | UG-928 |
| Peroxide test strips                                   | Control of water disinfection.                                                                                                    | -                                                                                                    | 100 pcs                         | UH-238 |
| PRO X Service Kit<br>A                                 | Parts used for preventive<br>service and safety inspection<br>A.                                                                                                    |                                                                                                    |                                 | AP-655 |
| PRO X Service Kit<br>B                                 | Parts used for preventive<br>service and safety inspection<br>B.                                                                                                    |                                                                                                    |                                 | AP-656 |

# 11 LEGAL

#### **11.1 MODIFICATION OF THE EQUIPMENT**

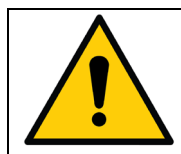

WARNING: No unauthorized modification of this equipment is allowed!

#### **11.2 WARRANTY**

|            | <i>iM3 warrant that this product is free from defects in materials and workmanship for a period of 12 months from the date of installation.</i>                                                                                                    |
|------------|----------------------------------------------------------------------------------------------------|
| <b>(i)</b> | <ul> <li>iM3 extend the warranty to 36 months from the date of installation under the condition that:</li> <li>1. The distributor has filled out and returned the installation report to iM3 immediately after installation and</li> <li>2. Preventive service and safety inspection are carried out and documented as</li> </ul> |
|            | described in section 8!                                                                                                    |
|            |                                                                                                    |
|            | iM3 holds no responsibility for defects due to ordinary wear and tear. or if iM3' s                                                                                                    |

*iM3* holds no responsibility for defects due to ordinary wear and tear, or if *iM3*'s instructions on handling, cleaning, disinfection, sterilization or service have not been adhered to.

| der<br>this<br>e<br>ied by |
|----------------------------|
| der<br>thi<br>e            |

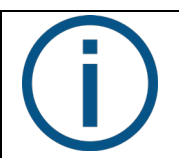

Any claim for warranty must be made to iM3.

#### **11.3 EXPECTED SERVICE LIFE**

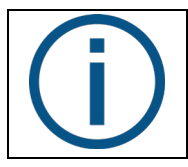

The expected lifetime of PRO X is 10 years. This means that iM3 will support the product and supply spare parts from the date of manufacturing plus 10 years. Instruments or accessories manufactured by 3<sup>rd</sup> party manufacturers supplied with this product are supplied under the responsibility of mentioned 3<sup>rd</sup> party manufacturers.

#### **11.5 PRODUCT UPDATES**

iM3 has no obligation to update this product if newer versions or updates are introduced after the time of delivery.

#### **11.6 FIRMWARE VERSION**

The products described in this manual are according to firmware version 4.02.

It is possible to update to newer firmware versions if available. Please contact your iM3 authorized service provider.

#### **11.7 MARKING PLATE**

Please see the PRO X marking plate at the base of the unit stand at 6 o'clock.

#### **11.8 OTHER LABELS**

Please see other silver labels with serial numbers, color codes etc. for specific parts of the unit as follows:

- Unit: Under right rear panel
- Operator chairs: Under the seat

#### **11.9 PRODUCT DISPOSAL INFORMATION**

Within the European Union this product must not be disposed of with household waste. Instead, it is your responsibility to dispose of your waste equipment by handing it over to a designated collection point for the recycling of waste electrical and electronic equipment. The separate collection and recycling of your waste equipment at the time of disposal will help to conserve natural resources and ensure that it is recycled in a manner that protects human health and the environment. For more information about where you can drop off your waste equipment for recycling, please contact your local city office, or your supplier's office.

Disposal of electrical products in countries outside the European Union should be done in line with local regulations.

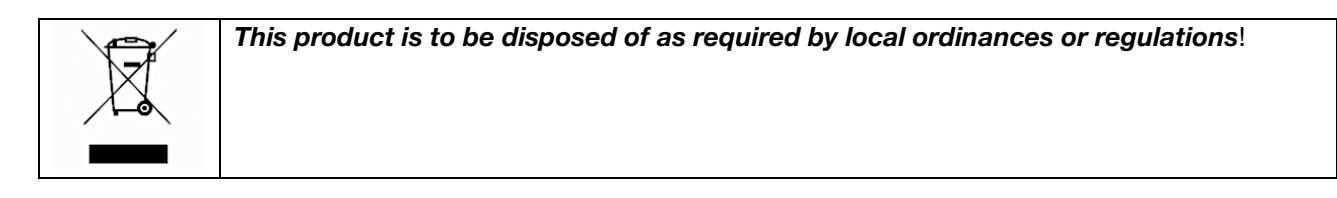

# **12 SYMBOLS**

List of symbols used on the product and in this manual.

| Table 15 – List of symbols |                                                                                               |  |
|----------------------------|-----------------------------------------------------------------------------------------------|--|
|                            | Warning<br>Used to emphasize important safety related information about the use of the device |  |
| 1                          | Warning: dangerous voltage                                                                    |  |
|                            | Follow instructions for use                                                                   |  |
|                            | Mandatory action                                                                              |  |
|                            | Information                                                                                   |  |
| $(\mathbf{I})$             | Other important messages not related to safety                                                |  |
| (2)                        | Do not reuse. For single use only.                                                            |  |
| SN                         | Serial Number<br>This information is found on the marking plate on the unit.                  |  |
| STERILE EO                 | Sterilized by ethylene oxide                                                                  |  |
| EC REP                     | EU representative                                                                             |  |
|                            | Manufacturer<br>This information is found on the marking plate on the unit.                   |  |
| $\sim$                     | Date of manufacture<br>This information is found on the marking plate on the unit.            |  |

| X | Dispose in accordance with instructions provided in this manual                          |
|---|------------------------------------------------------------------------------------------|
| X | Type B applied part (degree of protection against electrical shock)                      |
| X | Type BF applied part (degree of protection against electrical shock)<br>Intraoral camera |
|   | Foot control pedal right                                                                 |
| - | Foot control pedal left                                                                  |
| Ļ | Foot control pedal down                                                                  |
| X | X button on foot control                                                                 |
| 0 | O button on foot control                                                                 |
|   | Foot control joystick north                                                              |
|   | Foot control joystick west                                                               |
| ▼ | Foot control joystick south                                                              |
|   | Foot control east                                                                        |
# **13 DIMENSIONS AND TECHNICAL DATA**

#### **13.1 DIMENSIONS AND RANGE OF MOVEMENT**

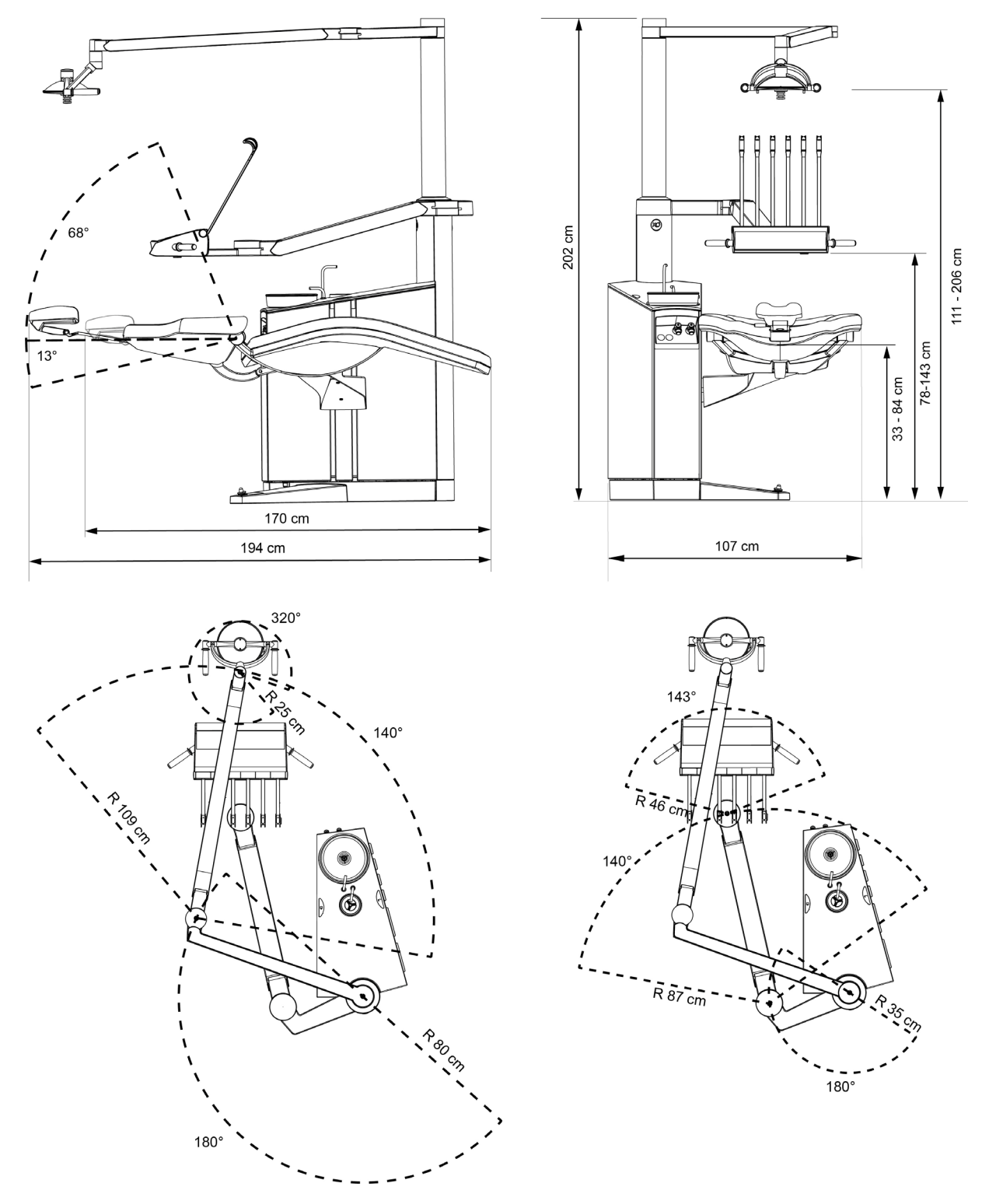

Figure 67 – PRO X dimensions and range of motion

### **13.2 TECHNICAL SPECIFICATIONS**

| Table 16 – | Technical | specifications |
|------------|-----------|----------------|

| Part                                 | Specification                                       |
|--------------------------------------|-----------------------------------------------------|
| Instrument bridge                    |                                                     |
| Number of instruments                | $\leq 6$                                            |
| Force to move the instrument         | 400 g – 1,500 g                                     |
| bridge corresponding to              |                                                     |
| Luzzani syringe                      |                                                     |
| Water                                | 20 – 100 ml/min <u>+</u> 20%                        |
| Air                                  | 10 – 100 %                                          |
| Other                                | See luzzani.com                                     |
| Heating element, maximum             | 100 W                                               |
| power loading                        |                                                     |
| Bien-Air MC3 micromotor              |                                                     |
| Rotational speed                     | Variable in the range 100 – 40,000 RPM $\pm$ 10%    |
| Torque (contra-angle gear ratio 1:1) | 2.5 Ncm                                             |
| Spray water (without contra-         | 20 – 70 ml/min + 20%                                |
| angle)                               |                                                     |
| Spray air (without contra-           | 10 – 100 %                                          |
| angle)                               |                                                     |
| Cooling air                          | 10 l/min                                            |
| Contra angles according to           | ISO 3964, type 2 or type 3                          |
| Other                                | See bienair.com                                     |
| Bien-Air MX2 micromotor              |                                                     |
| Rotational speed                     | Variable in the range 100 – 40,000 RPM <u>+</u> 10% |
| Torque (contra-angle gear            | 2.5 Ncm                                             |
| ratio 1:1)                           |                                                     |
| Spray water (without contra-         | 20 – 70 ml/min <u>+</u> 20%                         |
| angle)                               |                                                     |
| Spray air (without contra-           | 10 – 100 %                                          |
| angle)                               |                                                     |
| Cooling air                          | 10 l/min                                            |
| Contra angles according to           | ISO 3964, type 2 or type 3                          |
| Other                                | See bienair.com                                     |
| XO OSSEO motor                       |                                                     |
| Rotational speed                     | Variable in the range 100 – 40,000 RPM <u>+</u> 10% |
| Output power                         | 125 W                                               |
| Torque (contra-angle gear            | 6.5 Ncm <u>+</u> 20%                                |
| ratio 1:1)                           |                                                     |
| Irrigation (XO Peristaltic           | 10 – 90 ml/min <u>+</u> 20%                         |
| Pump)                                |                                                     |
| Cooling air                          | None                                                |
| Contra angles according to           | ISO 3964, type 1                                    |
| Air instrument                       | 1                                                   |
| Drive air flow                       | 55 NI/m; 3.2 bar                                    |
| Drive air adjustment                 | One step in the range 50 – 100 %                    |
| Spray water (without contra-         | 20 – 70 ml/min <u>+</u> 20%                         |
| angle)                               |                                                     |

| Part                            | Specification                                              |
|---------------------------------|------------------------------------------------------------|
| Spray air (without contra-      | 10 – 100 %                                                 |
| angle)                          |                                                            |
| Turbine hand-pieces and         | ISO 9168:2009, type 3                                      |
| other air instruments           |                                                            |
| according to                    |                                                            |
| iM3 4212                        |                                                            |
| Туре                            | Magnetostrictive with ferrite rod                          |
| Amplitude of instrument         | 10 – 20 μm                                                 |
| movement                        | ·                                                          |
| Instrument movement pattern     | Circular                                                   |
| Instrument frequency            | 42 kHz                                                     |
| Instrument material             | Titanium                                                   |
| Power setting                   | One step in the range 10 – 100 %                           |
| Irrigation                      | 10 – 90 ml/min + 20%                                       |
| XO ODONTOCURE                   |                                                            |
| Light source                    | LED                                                        |
| Wave lengths                    | 385 - 515 nm (peaks at 400 nm ±10 nm and at 460 ± 3        |
|                                 | nm).                                                       |
|                                 | ,                                                          |
| Power output – Normal mode      | 1650 mW/cm <sup>2</sup>                                    |
| Power output – Soft Start       | 375 mW/cm <sup>2</sup>                                     |
| Fiber glass rod outer diameter  | 8 mm                                                       |
| Cross-sectional area of optics  | $0.44 \text{ cm}^2$ (44.2 mm <sup>2</sup> )                |
| (effective)                     | -,                                                         |
| Hand piece temperature          | 46°C                                                       |
| during use                      |                                                            |
| Curing activator classification | Class 2, Type 1                                            |
| Intraoral Camera                |                                                            |
| Connection                      | USB 2.0 (USB 3.0 compatible)                               |
| Activation                      | Via switch on the handpiece top or bottom, or via foot     |
|                                 | control (requires software and a serial connection between |
|                                 | com and unit                                               |
| Handpiece weight                | 70g                                                        |
| Handpiece length                | 200mm                                                      |
| Driver                          | Uses standard windows drivers, no additional drivers       |
|                                 | required                                                   |
| Resolution                      | 1280x1024 pixel                                            |
| Lighting (depending on head     | CAM 2 LED's 400-780 nm                                     |
| type)                           | Proof 405 nm ultraviolet                                   |
|                                 | Proxi 850 nm infrared                                      |
| Ambient Operating               | 10-40°c                                                    |
| Temperature                     |                                                            |
| Operating light                 |                                                            |
| Light intensity                 | 3,000 – 30,000 lux                                         |
| Color rendering index (CRI)     | > 95                                                       |
| Color temperature               | 5,500 K                                                    |
| Illuminance pattern             | In accordance with ISO 9680 - see Figure 68 below          |
| Suction                         |                                                            |

| Part                             | Specification             |                  |
|----------------------------------|---------------------------|------------------|
| The unit shall be connected to   | High flow rate            |                  |
| a suction machine with           |                           |                  |
| Type of suction                  | Wet or dry                |                  |
| Inner diameter of high volume    | 16 mm                     |                  |
| suction nozzle                   |                           |                  |
| Inner diameter of saliva         | 7 mm                      |                  |
| suction nozzle                   |                           |                  |
| Head loss between the            | Flow [l/min]              | Head loss [mbar] |
| suction installation and the     | 250                       | 33,9             |
| atmospheric end of the high-     | 300                       | 59,3             |
| volume suction cannula           | 350                       | 84,7             |
|                                  | 450                       | 110,1            |
| Head loss between the            | Flow [l/min]              | Head Loss [mbar] |
| suction installation and the     | 250                       | 33,9             |
| atmospheric end of the saliva    | 300                       | 42,3             |
| suction cannula                  | 350                       | 67,7             |
|                                  | 450                       | 84,7             |
| Mesh size suction filters        | < 1 mm                    |                  |
| Weighted noise level from the    | <65 dB (A)                |                  |
| suction system through the       |                           |                  |
| connected cannulas at a          |                           |                  |
| distance of 0.5 m from the       |                           |                  |
| cannula connect                  |                           |                  |
| Water and air supply             |                           |                  |
| Mesh size air filter             | 5 μm                      |                  |
| Mesh size water filter           | 50 μm                     |                  |
| Maximum inlet water conductivity | 850 μS/m                  |                  |
| Water disinfection (XO Water     | Clean)                    |                  |
| Continuously dispersion of a     | 0.0235% hydrogen peroxide |                  |
| solution of non-toxic            |                           |                  |
| disinfectant to the procedural   |                           |                  |
| water.                           |                           |                  |

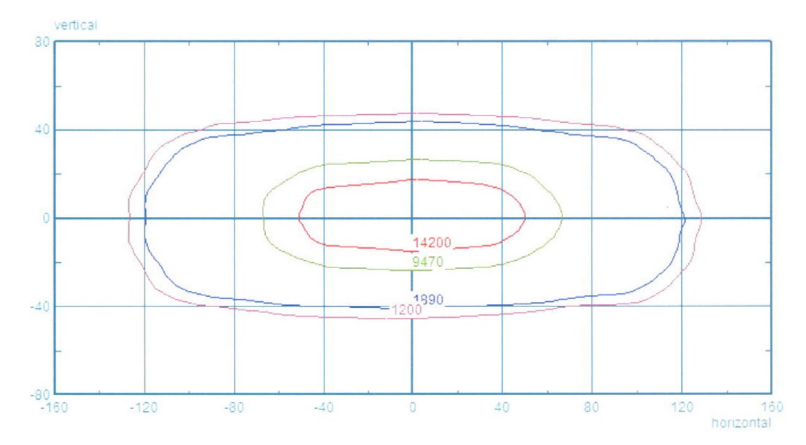

Figure 68 – OP Light – Illuminance pattern contour lines corresponding to 10%, 50% and 75% of the maximum illuminance

| Box                       | Dimensions (cm) L x W x H | Gross weight (kg) |
|---------------------------|---------------------------|-------------------|
| Unit stand                | 120 x 72.1 x 140          | 150 – 170         |
| Arm and instrument bridge | 134.4 x 72.4 x 44         | 35                |
| Operating light           | 118 x 53 x 40             | 15                |
| XO SEAT                   | 60 x 60 x 37              | 10.3              |
| STOOL                     | 60 x 60 x 37              | 14.6              |
| HD display incl. arm      | 93 x 63.8 x 43            | 19                |
| Steel installation plate  | 120 x 93 x 18             | 54 incl. pallet   |

### Table 17 – Boxes dimensions and weight

# **14 PRO X QUICK GUIDE**

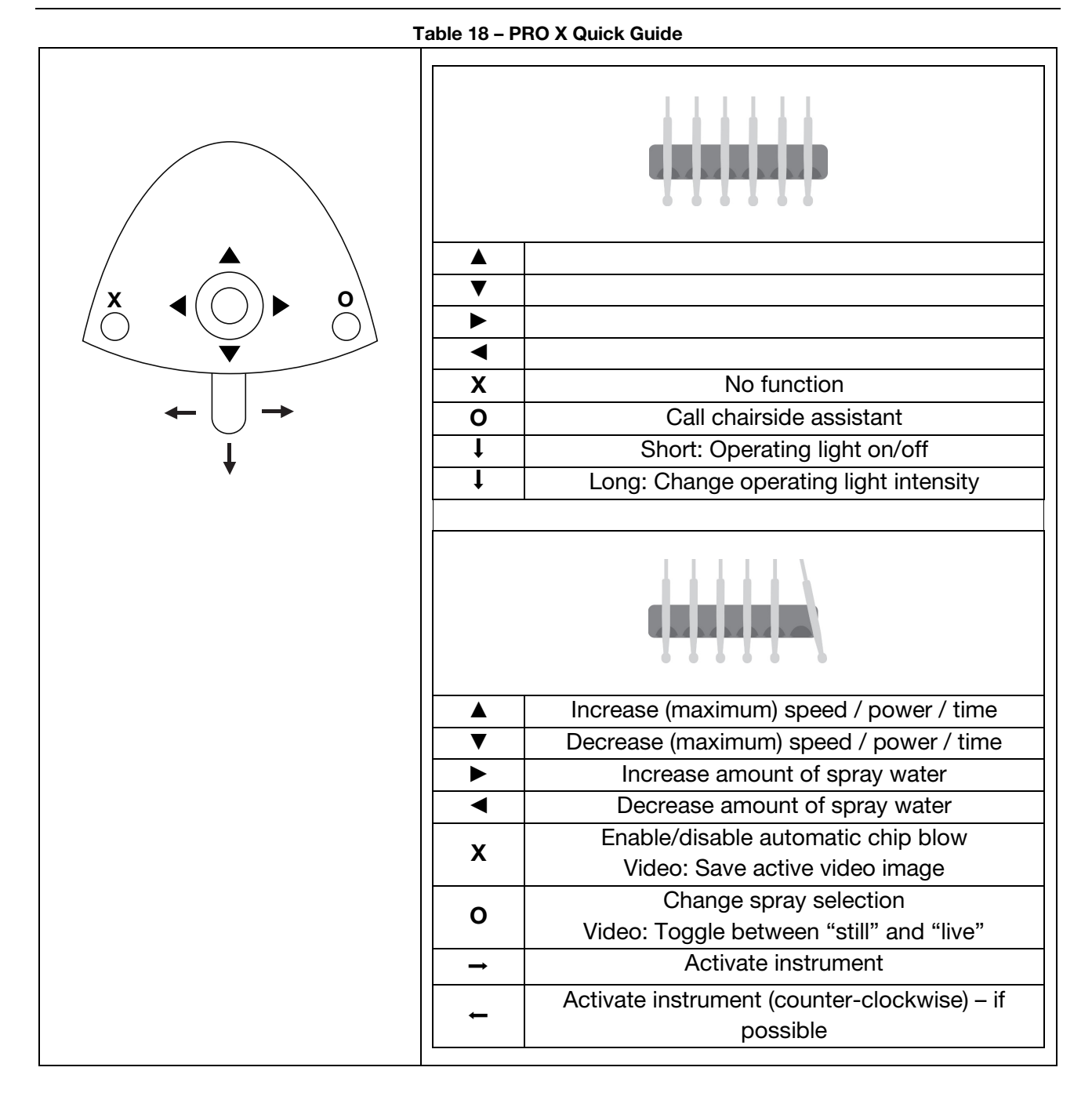

78

# Product PRO X

2019-07-01 Ref. YB-646 Ver. 2.00

Subject to change.